Để vào giao diện quản trị ta đăng nhập user: admin, mật khẩu admin (mặc định) phần này có thể thay đổi.

| 📙 Đăng nhập V2 |                    |
|----------------|--------------------|
|                |                    |
| l ai khoan     | admin              |
| Mật khẩu       | •••••              |
| Đ              | áng nhập 🛛 🐳 Thoát |

### Hệ thống, trong này gồm các mục chính sau:

Đăng nhập mật khẩu → Thay đổi hoặc thêm người dùng

| 0        | Quản lý bán hàng - [Nhân viên] |                         |                         |                    |          |                  |                          |           |                          |                     |                         |                          |          |           |           |
|----------|--------------------------------|-------------------------|-------------------------|--------------------|----------|------------------|--------------------------|-----------|--------------------------|---------------------|-------------------------|--------------------------|----------|-----------|-----------|
|          | Hệ Th                          | ống Thực đơ             | ơn + nguyên li          | iệu Nh             | hập liệu | từ file E>       | cel Quà                  | n lý hàng | ginhập Qu                | ản lý bán hài       | ng Báo cá               | o Thu chi                | Trợ giúp |           | _ 8       |
| 4        | C                              | -                       | 7                       |                    | X        |                  |                          | 2         | -                        |                     | 2                       |                          |          |           |           |
| Thoát    | Đăng<br>xuất                   | Đăng nhập<br>+ mật khấu | Bàn - Expo<br>phòng đơn | ort Thực<br>n + NL | Config   | Tạo bà<br>xóa dữ | n + Hỗ trợ<br>liệu từ xa | License   | e Xóa toàn bi<br>dữ liệu | ộ Xóa định<br>lượng | Xóa dữ liệu<br>bán hàng | Xóa dữ liệu<br>nhập hàng |          |           |           |
| Kết l    | Kết thúc Dữ liệu hệ thống      |                         |                         |                    |          |                  |                          |           |                          |                     |                         |                          |          |           |           |
| Mã NV    |                                |                         | Т                       | ên NV              |          |                  |                          |           |                          |                     |                         |                          |          |           | 🔍 Tîm     |
| Mã NV    |                                | NV01                    |                         |                    |          | 4                | lã NV                    |           | Tên NV                   |                     |                         |                          | Quyền    | Tài khoản |           |
| Tên NV   |                                | Admin                   |                         |                    |          | ► N              | /01                      |           | Admin                    |                     |                         | i                        | admin    | admin     |           |
| Quyền    |                                | admin                   |                         |                    | -        | N                | <b>√</b> 02              |           | User                     |                     |                         |                          | user     | user      |           |
| Tài khoả | àn                             | admin                   | Mật khẩu *              | ****               |          | N                | v20150424                | 40308     | phục vụ 1                |                     |                         |                          | user     |           |           |
|          |                                |                         |                         |                    |          | N                | v20150424                | 40309     | Phục vụ 2                |                     |                         |                          | user     |           |           |
|          |                                |                         |                         |                    |          |                  |                          |           |                          |                     |                         |                          |          |           |           |
|          |                                |                         |                         |                    |          |                  |                          |           |                          |                     |                         |                          |          |           |           |
| 🕂 🕂      | nêm                            | 🗙 Xóa                   | 🥖 Sứa                   |                    |          | 💾 Lư             |                          | Không     |                          |                     |                         |                          |          |           | 🚽 🕌 Thoát |
|          |                                |                         |                         |                    |          |                  |                          |           |                          |                     |                         |                          |          |           |           |

+ Thêm 1 nhân viên mới → Thêm, xong khi điền thông tin đầy đủ chọn Lưu

| 0                  | Quản lý bán hàng - [Nhân viên]                                                            |                                          |                                                        |                                   |           |         |  |  |  |  |  |  |
|--------------------|-------------------------------------------------------------------------------------------|------------------------------------------|--------------------------------------------------------|-----------------------------------|-----------|---------|--|--|--|--|--|--|
| Hệ Th              | nống Thực đơn + nguyên liệu Nhập l                                                        | liệu từ file Excel Qu                    | ản lý hàng nhập 🛛 Quản lý bán hà                       | ing Báo cáo Thu chi Trợ giúp      |           | _ & ×   |  |  |  |  |  |  |
| Thoát Đăng<br>xuất | Image: Daing nhập         Bản -<br>Pháng nhập         Export Thực         Con<br>đơn + NL | nfig Tạo bàn + Hỗ tr<br>xóa dữ liệu từ x | rợ License Xóa toàn bộ Xóa định<br>a key dữ liệu lượng | Xóa dữ liệu<br>bán hàng nhập hàng |           |         |  |  |  |  |  |  |
| Ket thuc           |                                                                                           | Du liệu li                               | lệ thông                                               |                                   |           |         |  |  |  |  |  |  |
| Mã NV              | Tên NV                                                                                    |                                          |                                                        |                                   |           | C Tìm   |  |  |  |  |  |  |
| Mã NV              | NV20150831051818                                                                          | Mã NV                                    | Tên NV                                                 | Quyền                             | Tài khoản |         |  |  |  |  |  |  |
| Tên NV             | Nhân viên mới                                                                             | ▶ NV01                                   | Admin                                                  | admin                             | admin     |         |  |  |  |  |  |  |
| Quyền              | user 🔽                                                                                    | NV02                                     | User                                                   | user                              | user      |         |  |  |  |  |  |  |
| Tài khoản          | nvmoi Mật khẩu *****                                                                      | NV2015042                                | 240308 phục vụ 1                                       | user                              |           |         |  |  |  |  |  |  |
|                    |                                                                                           | NV2015042                                | 240309 Phục vụ 2                                       | user                              |           |         |  |  |  |  |  |  |
|                    |                                                                                           |                                          |                                                        |                                   |           |         |  |  |  |  |  |  |
|                    |                                                                                           |                                          |                                                        |                                   |           |         |  |  |  |  |  |  |
| + Thêm             | Xoa // Sứa                                                                                |                                          | Không                                                  |                                   |           | - Thoát |  |  |  |  |  |  |
|                    |                                                                                           |                                          |                                                        |                                   |           |         |  |  |  |  |  |  |
|                    |                                                                                           | (                                        | Quản lý bán hàng - [Nhân v                             | iên]                              |           | - • ×   |  |  |  |  |  |  |
| Hệ Th              | nống Thực đơn + nguyên liệu Nhập                                                          | liệu từ file Excel Qu                    | ản lý hàng nhập Quản lý bán hà                         | ing Báo cáo Thu chi Trợ giúp      |           | _ a >   |  |  |  |  |  |  |
| - C>               | 🛛 🧞 😪 🚼 🕻                                                                                 | 🗶 🛃 🕞                                    | 👂 🚺 🔼                                                  |                                   |           |         |  |  |  |  |  |  |
| Thoát Đăng         | Đăng nhập Bàn - Export Thực Con                                                           | nfiq Taobàn + Hỗt                        | rơ License Xóa toàn bô Xóa đinh                        | Xóa dữ liêu Xóa dữ liêu           |           |         |  |  |  |  |  |  |
| xuất               | + mật khẩu phòng đơn + NL                                                                 | xóa dữ liệu từ x                         | a key dữ liệu lượng                                    | bán hàng nhập hàng                |           |         |  |  |  |  |  |  |
| Kết thúc           |                                                                                           | Dữ liệu h                                | iệ thống                                               |                                   |           |         |  |  |  |  |  |  |
| Mã NV              | Tên NV                                                                                    |                                          |                                                        |                                   |           | C Tìm   |  |  |  |  |  |  |
| ~                  |                                                                                           | A Mã MY                                  | Tân MV                                                 | 0                                 | Tài khoảo |         |  |  |  |  |  |  |
|                    | NV20100831051818                                                                          | NV01                                     | Admin                                                  | Quyen                             | admin     |         |  |  |  |  |  |  |
| Ouvôn              |                                                                                           | NV02                                     | licer                                                  | adrimi                            | usor      |         |  |  |  |  |  |  |
| Quyen<br>Tài khoản | nymoi Môt khốu *****                                                                      | NV201504                                 | 240308 pbuc vu 1                                       | user                              | usei      |         |  |  |  |  |  |  |
| arkiluali          | Mát Kildu                                                                                 | NV2015042                                | 240200 Phuc vu 2                                       | user                              |           |         |  |  |  |  |  |  |
|                    |                                                                                           | 111201504                                | 240305 Pliệc vụ 2                                      | user                              |           | - 10 C  |  |  |  |  |  |  |
|                    |                                                                                           |                                          |                                                        |                                   |           |         |  |  |  |  |  |  |
| 🕂 Thêm             | 🗙 Xóa 📝 Sứa                                                                               |                                          | Không                                                  |                                   |           | 📲 Thoát |  |  |  |  |  |  |
|                    |                                                                                           |                                          |                                                        |                                   |           |         |  |  |  |  |  |  |
|                    |                                                                                           |                                          |                                                        |                                   |           |         |  |  |  |  |  |  |

+ Thay đổi thông tin 1 nhân viên → chọn nhân viên → Sửa → Lưu

+Xóa một nhân viên → Chọn nhân viên cần xóa → Xác nhận để xóa

|          |              |                         |                |                         |           |                  | Qu                              | àn lý b             | án hàng -              | [Nhân viê         | ên]                     | ing in he                | profession | i dag     |   |       | x   |
|----------|--------------|-------------------------|----------------|-------------------------|-----------|------------------|---------------------------------|---------------------|------------------------|-------------------|-------------------------|--------------------------|------------|-----------|---|-------|-----|
|          | Hệ Thố       | ing Thực đơ             | (n + ngu)      | yên liệu N              | lhập liệu | từ file Ex       | cel Quản                        | lý hàng r           | nhập Quả               | n lý bán hàr      | ig Báo cái              | o Thu chi                | Trợ giúp   |           |   | - 6   | ∍ × |
| Thoát    | Dăng<br>xuất | Đăng nhập<br>+ mật khẩu | Sàn -<br>phòng | Export Thực<br>đơn + NL | Config    | Tạo bà<br>xóa dữ | ) 💽<br>n + Hỗ trợ<br>liệu từ xa | )<br>License<br>key | Xóa toàn bộ<br>dữ liệu | Xóa định<br>Iượng | Xóa dữ liệu<br>bán hàng | Xóa dữ liệu<br>nhập hàng |            |           |   |       |     |
| Kết th   | ıúc          |                         |                |                         |           |                  | Dữ liệu hệ l                    | :hống               |                        |                   |                         |                          |            |           |   |       |     |
| Mã NV    |              |                         |                | Tên NV                  | [         |                  |                                 |                     |                        |                   |                         |                          |            |           |   | C Tîn | n   |
| Mã NV    | 1            | IV201508310             | 51818          |                         |           | <u> </u>         | 1ã NV                           |                     | Tên NV                 |                   |                         |                          | Quyền      | Tài khoản |   |       |     |
| Tên NV   | 1            | Ihân viên mới           |                |                         |           | N                | V01                             |                     | Admin                  |                   |                         |                          | admin      | admin     |   |       |     |
| Quyền    | ι            | iser                    |                |                         | -         | N                | V02                             |                     | User                   |                   |                         |                          | user       | user      |   |       |     |
| Tài khoả | n r          | ivmoi                   | Mật kh         | ấu *****                |           | N                | V20150424                       | 0308                | phục vụ 1              |                   |                         |                          | user       |           |   |       |     |
|          |              |                         |                |                         |           | N                | V20150424                       | 0309                | Phục vụ 2              |                   |                         |                          | user       |           |   |       |     |
|          |              |                         |                |                         |           | ► N              | V20150831                       | 0518                | Nhân viên m            | nới               |                         |                          | user       | nvmoi     | _ |       |     |
|          |              |                         |                |                         |           |                  |                                 |                     |                        |                   |                         |                          |            |           |   |       |     |
| 🚽 Thé    | êm           | Xóa                     | 🥜 Sú           | řa –                    | [         | 💾 Lui            | л 🛛 📓 К                         | hông                |                        |                   |                         |                          |            |           |   | 📲 Tho | át  |
|          |              | X                       | óa mộtkho      | o (Ctrl+X)              |           |                  |                                 |                     |                        |                   |                         |                          |            |           |   |       |     |

#### Sau khi xóa nhân viên (Nhân viên mới)

|                    |                                                              |                               | Quản lý bán h                            | àng - [Nhân viên]                          |                                       |          |           |             |
|--------------------|--------------------------------------------------------------|-------------------------------|------------------------------------------|--------------------------------------------|---------------------------------------|----------|-----------|-------------|
| Hệ Th              | nống Thực đơn + nguyên liệu Nhập l                           | iệu từ file Excel             | Quản lý hàng nhập                        | Quản lý bán hàng E                         | Báo cáo 🛛 Thu chi                     | Trợ giúp |           | _ @ ×       |
|                    |                                                              | 8                             | 🕞 👂 【                                    | o 🚯 😽                                      |                                       |          |           |             |
| Thoát Đăng<br>xuất | Đăng nhập Bàn - Export Thực Cor<br>+ mật khẩu phòng đơn + NL | ifig Tạo bàn +<br>xóa dữ liệt | - Hỗ trợ License Xóa t<br>u từ xa key dũ | oàn bộ Xóa định Xóa di<br>liệu lượng bán h | lữ liệu Xóa dữ liệu<br>hàng nhập hàng | ř.       |           |             |
| Kết thúc           |                                                              | D                             | ữ liệu hệ thống                          |                                            |                                       |          |           |             |
| Mã NV              | Tên NV                                                       |                               |                                          |                                            |                                       |          |           | <b>T</b> îm |
| Mã NV              | NV20150424030904                                             | Mã                            | NV Tên                                   | NV                                         |                                       | Quyền    | Tài khoản |             |
| Tên NV             | Phục vụ 2                                                    | NV0                           | 1 Admir                                  | ı                                          |                                       | admin    | admin     |             |
| Quyền              | user 🔹                                                       | NV0                           | 2 User                                   |                                            |                                       | user     | user      |             |
| Tài khoản          | Mật khẩu                                                     | NV2                           | 01504240308 phục                         | vụ 1                                       |                                       | user     |           |             |
|                    |                                                              | ► NV2                         | 01504240309 Phục                         | vụ 2                                       |                                       | user     |           |             |
|                    |                                                              |                               |                                          |                                            |                                       |          |           |             |
| - Thêm             | 🗙 Xóa 🖉 Sửa                                                  |                               | Không                                    |                                            |                                       |          |           | 📲 Thoát     |

## Bàn – Phòng → Thay đổi lại tên bàn (thường rất ít sử dụng, không nên sử dụng nếu không rõ)

| 0                    | Quản lý bán hàng - [Bàn]                     |                          |                          |                             |                        |                       |                            |                          |          |       |  |  |
|----------------------|----------------------------------------------|--------------------------|--------------------------|-----------------------------|------------------------|-----------------------|----------------------------|--------------------------|----------|-------|--|--|
| Hệ Th                | nống Thực đơn + nguyên liệ                   | ệu Nhập liệu             | từ file Excel            | Quản lý hàng i              | nhập Quản              | n lý bán hàng         | Báo cáo                    | Thu chi                  | Trợ giúp | _ 8 × |  |  |
| - C>                 | 8 🦗                                          | 1                        |                          | 9                           | 4                      |                       | 2                          |                          |          |       |  |  |
| Thoát Đăng<br>xuất   | Đăng nhập Bàn - Expo<br>+ mật khẩu phòng đơn | ortThực Config<br>n + NL | Tạo bàn +<br>xóa dữ liệu | Hỗ trợ License<br>từ xa key | Xóa toàn bộ<br>dữ liệu | Xóađịnh Xó<br>lượng b | a dữ liệu 🔇<br>án hàng 🛛 i | Kóa dữ liệu<br>nhập hàng |          |       |  |  |
| Kết thúc             | Kết thúc         Dữ liệu hệ thống            |                          |                          |                             |                        |                       |                            |                          |          |       |  |  |
| Mã Bàn Tên Ban 🔍 Tìm |                                              |                          |                          |                             |                        |                       |                            |                          |          |       |  |  |
| Mã bàn               | D8                                           |                          | 🗾 Mã B                   | àn                          | Tên Bàn                |                       |                            | ł                        | (hu vực  | -     |  |  |
| Tên bàn              | D8                                           |                          | D7                       |                             | D7                     |                       |                            | N                        | Nhậu     |       |  |  |
| Khu vực              | Nhậu                                         |                          | D8                       |                             | D8                     |                       |                            | N                        | hậu      |       |  |  |
|                      |                                              |                          | D9                       |                             | D9                     |                       |                            | N                        | hậu      |       |  |  |
|                      |                                              |                          | D10                      |                             | D10                    |                       |                            | N                        | hậu      |       |  |  |
|                      |                                              |                          | D11                      |                             | D11                    |                       |                            | N                        | hậu      |       |  |  |
|                      |                                              |                          | 012                      |                             | 012                    |                       |                            | ы                        | hŝu      | T     |  |  |
| 🕂 Thêm               | 🕂 Thêm 🗙 Xóa 🖉 Sửa 📑 Lưu 🞼 Không 📲 Thoát     |                          |                          |                             |                        |                       |                            |                          |          |       |  |  |
|                      |                                              |                          |                          |                             |                        |                       |                            |                          |          |       |  |  |

+ Thay đổi tên hoặc khu vực → Chọn bàn cần thay đổi → Sửa → thay đổi thông tin phù hợp → Lưu (Lưu ý không nên xóa bàn → Không xem lại được lịch sử + dữ liệu bàn bị xóa) → Lưu ý không sửa được Mã bàn +Thêm bàn mới → Thêm → Ghi tên bàn, chọn khu vực → Lưu (chỉ sử dụng khi quán mở rộng thêm 1 hoặc 2 bàn mà không muốn Tạo bàn lại từ đầu), nếu nhiều hơn nên chọn mục → Tạo bàn + Xóa dữ liệu

Export thực đơn – NL → Lưu lại thực đơn món ăn khi cần cài lại, chúng ta có thể dùng lại file này trong phần Nhập liệu từ file Excel

|                                                                                                    | ) - (" - ) -                                                                                                    |                                                                                                    |                                                                                                    | thucdor                                                                                                    | n.xlsx - Microso                                                                                                    | ft Excel                                                                                                    |                                                                                                    |                                                                                 |                                                                                                    |                                                                                                  |                                                                                                    |                                                                                                    |
|----------------------------------------------------------------------------------------------------|----------------------------------------------------------------------------------------------------|----------------------------------------------------------------------------------------------------|----------------------------------------------------------------------------------------------------|----------------------------------------------------------------------------------------------------|----------------------------------------------------------------------------------------------------|----------------------------------------------------------------------------------------------------|----------------------------------------------------------------------------------------------------|---------------------------------------------------------------------------------|----------------------------------------------------------------------------------------------------|--------------------------------------------------------------------------------------------------|----------------------------------------------------------------------------------------------------|----------------------------------------------------------------------------------------------------|
| Hom                                                                                                    | e Insert                                                                                                    | Page Layout                                                                                                    | Formulas                                                                                                    | Data                                                                                                    | Review Vie                                                                                                    | w Devel                                                                                                    | oper                                                                                                    |                                                                                 |                                                                                                    |                                                                                                  | 0                                                                                                    |                                                                                                    |
| A F                                                                                                    | Calibri                                                                                                    | - 11 A^                                                                                                    | . = =                                                                                                    | - 3                                                                                                    | General 🔹                                                                                                    | 👪 Condi                                                                                                    | tional Format                                                                                                    | tting *                                                                         | ¦ater Insert ≁                                                                                                    | Σ -                                                                                              | A                                                                                                    | an.                                                                                                    |
| Parte Da                                                                                                    |                                                                                                    |                                                                                                    |                                                                                                    |                                                                                                    | \$ - % ,                                                                                                    | 📑 Forma                                                                                                    | it as Table 🔻                                                                                                    |                                                                                 | 🚰 Delete 🔹                                                                                                    | •                                                                                                | ZU<br>Sort 8                                                                                                    | Find &                                                                                                    |
| + V                                                                                                    | BI                                                                                                    |                                                                                                    | 「作作」                                                                                                    | ***                                                                                                    | •.0 .00<br>•.0 •.0                                                                                                    | 📑 Cell St                                                                                                    | tyles *                                                                                                    |                                                                                 | Format *                                                                                                    | 2-                                                                                               | Filter *                                                                                                    | Select *                                                                                                    |
| Clipboard 🖼                                                                                                    |                                                                                                    | Font                                                                                                    | Alignm                                                                                                    | ient 🖓                                                                                                    | Number 🖻                                                                                                    |                                                                                                    | Styles                                                                                                    |                                                                                 | Cells                                                                                                    |                                                                                                  | Editin                                                                                                    | ig<br>r                                                                                                    |
| A1                                                                                                    | -                                                                                                    |                                                                                                    | MaHang                                                                                                    | -                                                                                                    |                                                                                                    |                                                                                                    |                                                                                                    |                                                                                 |                                                                                                    |                                                                                                  |                                                                                                    |                                                                                                    |
| A .                                                                                                    | B                                                                                                    | C D                                                                                                    | E 1.200                                                                                                    | F 120                                                                                                    | G 12000                                                                                                    | H<br>12000                                                                                                    | 12000                                                                                                    | J                                                                               | K                                                                                                    | L                                                                                                | 0                                                                                                    | M                                                                                                    |
| 3 2                                                                                                    | 333(lon)                                                                                                    | 1                                                                                                    | 1 1200                                                                                                    | 0 120                                                                                                    | 00 12000                                                                                                    | 13000                                                                                                    | 12000                                                                                                    | 1300                                                                            | 0 3 333(lon)                                                                                                    |                                                                                                  | 0                                                                                                    | - č                                                                                                    |
| 4 3                                                                                                    | 7up                                                                                                    | 1                                                                                                    | 1 1200                                                                                                    | 0 120                                                                                                    | 00 12000                                                                                                    | 12000                                                                                                    | 12000                                                                                                    | 1200                                                                            | 0 7 7up                                                                                                    |                                                                                                  | 0                                                                                                    | Ċ                                                                                                    |
| 5 4                                                                                                    | ba gọi luộ                                                                                                    | 1                                                                                                    | 1 4500                                                                                                    | 450                                                                                                    | 00 45000                                                                                                    | 45000                                                                                                    | 45000                                                                                                    | 4500                                                                            | 0 bglcmn ba                                                                                                    |                                                                                                  | 0                                                                                                    | (                                                                                                    |
| 6 5                                                                                                    | bạch tuộc                                                                                                    | 1                                                                                                    | 1 8500                                                                                                    | 0 850                                                                                                    | 00 85000                                                                                                    | 85000                                                                                                    | 85000                                                                                                    | 8500                                                                            | 0 btcnm bạc                                                                                                    |                                                                                                  | 0                                                                                                    | (                                                                                                    |
| 7 6                                                                                                    | bạch tuộc                                                                                                    | 1                                                                                                    | 1 8500                                                                                                    | 0 850                                                                                                    | 00 85000                                                                                                    | 85000                                                                                                    | 85000                                                                                                    | 8500                                                                            | 0 bthg bạch                                                                                                    |                                                                                                  | 0                                                                                                    | (                                                                                                    |
| 9 8                                                                                                    | bạch tuộc                                                                                                    | 1                                                                                                    | 1 12000                                                                                                    | 0 950                                                                                                    | 00 95000                                                                                                    | 120000                                                                                                    | 120000                                                                                                    | 12000                                                                           | 0 bin bạch i<br>0 bing bạch                                                                                                    |                                                                                                  | 0                                                                                                    |                                                                                                    |
| 10 9                                                                                                    | bạch tuộc                                                                                                    | 1                                                                                                    | 1 8500                                                                                                    | 0 850                                                                                                    | 00 85000                                                                                                    | 85000                                                                                                    | 85000                                                                                                    | 8500                                                                            | 0 btnmo ba                                                                                                    |                                                                                                  | 0                                                                                                    | Ċ                                                                                                    |
| 11 10                                                                                                    | bach tuộc                                                                                                    | 1                                                                                                    | 1 8500                                                                                                    | 850                                                                                                    | 00 85000                                                                                                    | 85000                                                                                                    | 85000                                                                                                    | 8500                                                                            | 0 btnst back                                                                                                    |                                                                                                  | 0                                                                                                    | (                                                                                                    |
| Ready 🛅                                                                                                    |                                                                                                    | wrib / Nguyencie                                                                                                    |                                                                                                    |                                                                                                    |                                                                                                    |                                                                                                    |                                                                                                    |                                                                                 | 100% (-)                                                                                                    |                                                                                                  | 0                                                                                                    |                                                                                                    |
|                                                                                                    |                                                                                                    |                                                                                                    |                                                                                                    | thucdo                                                                                                    | n vice - Microso                                                                                                    | H Evcal                                                                                                    |                                                                                                    |                                                                                 |                                                                                                    |                                                                                                  | . 0                                                                                                    | X                                                                                                    |
|                                                                                                    |                                                                                                    |                                                                                                    |                                                                                                    | inucuor                                                                                                    | naxisx - iviicroso                                                                                                    | t Excel                                                                                                    |                                                                                                    |                                                                                 |                                                                                                    |                                                                                                  | 0                                                                                                    |                                                                                                    |
| Ham                                                                                                    | e Insert                                                                                                    | Page Layout                                                                                                    | M                                                                                                    | A                                                                                                    | Review View                                                                                                    |                                                                                                    | oper                                                                                                    |                                                                                 | -                                                                                                    |                                                                                                  |                                                                                                    |                                                                                                    |
|                                                                                                    | Calibri                                                                                                    | * 11 * A                                                                                                    | A = =                                                                                                    |                                                                                                    | General *                                                                                                    | Condi                                                                                                    | tional Format                                                                                                    | tting *                                                                         | B <sup>™</sup> Insert *                                                                                                    | Σ·                                                                                               | Z                                                                                                    | A                                                                                                    |
| Paste                                                                                                    | BIU                                                                                                    | -) [                                                                                                    |                                                                                                    | = =                                                                                                    | \$ % ,                                                                                                    | Forma                                                                                                    | t as lable *                                                                                                    |                                                                                 | B. Delete *                                                                                                    | •                                                                                                | Sort &                                                                                                    | Find &                                                                                                    |
| Clipboard 5                                                                                                    |                                                                                                    | Font                                                                                                    | 5 Alianm                                                                                                    | ent G                                                                                                    | Number F                                                                                                    | Cell St                                                                                                    | Styles                                                                                                    |                                                                                 | Cells                                                                                                    | 2                                                                                                | Filter *                                                                                                    | Select *                                                                                                    |
| Δ1                                                                                                    |                                                                                                    | ( fr N                                                                                                    | MaLoaiHHDV                                                                                                    |                                                                                                    |                                                                                                    |                                                                                                    |                                                                                                    |                                                                                 |                                                                                                    |                                                                                                  |                                                                                                    | 1                                                                                                    |
| A                                                                                                    | В                                                                                                    | C D                                                                                                    | E                                                                                                    | F                                                                                                    | G                                                                                                    | н                                                                                                    |                                                                                                    | J                                                                               | К                                                                                                    | L                                                                                                |                                                                                                    | M                                                                                                    |
| 1 MaLoaiHI                                                                                                    | HTenLoaiHH                                                                                                    | IDV                                                                                                    |                                                                                                    |                                                                                                    | -                                                                                                    |                                                                                                    |                                                                                                    |                                                                                 |                                                                                                    |                                                                                                  |                                                                                                    |                                                                                                    |
| 2 0                                                                                                    | D Tiền giờ                                                                                                    |                                                                                                    |                                                                                                    |                                                                                                    |                                                                                                    |                                                                                                    |                                                                                                    |                                                                                 |                                                                                                    |                                                                                                  |                                                                                                    |                                                                                                    |
| 3 1                                                                                                    | 1 Thức ăn                                                                                                    |                                                                                                    |                                                                                                    |                                                                                                    |                                                                                                    |                                                                                                    |                                                                                                    |                                                                                 |                                                                                                    |                                                                                                  |                                                                                                    |                                                                                                    |
| 4 2                                                                                                    | 2 Nước ngọt<br>3 Bia                                                                                                    | C                                                                                                    |                                                                                                    |                                                                                                    |                                                                                                    |                                                                                                    |                                                                                                    |                                                                                 |                                                                                                    |                                                                                                  |                                                                                                    |                                                                                                    |
| 6                                                                                                    | bid                                                                                                    |                                                                                                    |                                                                                                    |                                                                                                    |                                                                                                    |                                                                                                    |                                                                                                    |                                                                                 |                                                                                                    |                                                                                                  |                                                                                                    |                                                                                                    |
| 7                                                                                                    |                                                                                                    |                                                                                                    |                                                                                                    |                                                                                                    |                                                                                                    |                                                                                                    |                                                                                                    |                                                                                 |                                                                                                    |                                                                                                  |                                                                                                    |                                                                                                    |
| 8                                                                                                    |                                                                                                    |                                                                                                    |                                                                                                    |                                                                                                    |                                                                                                    |                                                                                                    |                                                                                                    |                                                                                 |                                                                                                    |                                                                                                  |                                                                                                    |                                                                                                    |
| 9                                                                                                    |                                                                                                    |                                                                                                    |                                                                                                    |                                                                                                    |                                                                                                    |                                                                                                    |                                                                                                    |                                                                                 |                                                                                                    |                                                                                                  |                                                                                                    |                                                                                                    |
|                                                                                                    | hucDon DI                                                                                                    | MTD NguyenLier                                                                                                    |                                                                                                    | оут / 🔁 .                                                                                                    | /                                                                                                    | 14                                                                                                    |                                                                                                    |                                                                                 |                                                                                                    |                                                                                                  |                                                                                                    | ► 0                                                                                                    |
| Ready 🛅                                                                                                    |                                                                                                    |                                                                                                    |                                                                                                    |                                                                                                    |                                                                                                    |                                                                                                    |                                                                                                    |                                                                                 | 100% 🕞                                                                                                    |                                                                                                  | 0                                                                                                    | •                                                                                                    |
|                                                                                                    | 5 (Gr) =                                                                                                    |                                                                                                    |                                                                                                    | thucdor                                                                                                    | n.xlsx - Microso                                                                                                    | ft Excel                                                                                                    |                                                                                                    |                                                                                 |                                                                                                    |                                                                                                  | - 0                                                                                                    | X                                                                                                    |
| Hom                                                                                                    | e Insert                                                                                                    | Page Layout                                                                                                    | Formulas                                                                                                    | Data                                                                                                    | Review View                                                                                                    | v Devel                                                                                                    | oper                                                                                                    |                                                                                 |                                                                                                    |                                                                                                  | 0.                                                                                                    |                                                                                                    |
| H                                                                                                    | N                                                                                                    | P                                                                                                    |                                                                                                    |                                                                                                    | R W                                                                                                    | L Condi                                                                                                    | tional Format                                                                                                    | tting +                                                                         | Ste Insert x                                                                                                    | Σ.                                                                                               | A-                                                                                                    | .95                                                                                                    |
|                                                                                                    | Calibri                                                                                                    | • 11 • A                                                                                                    |                                                                                                    |                                                                                                    | \$ - %                                                                                                    | Eorma                                                                                                    | t as Table *                                                                                                    | y .                                                                             | P Delete *                                                                                                    |                                                                                                  | Z                                                                                                    | UN1                                                                                                    |
| Paste 🦪                                                                                                    | BIU                                                                                                    | •] 🖽 •] 🕭 • 🗚                                                                                                    |                                                                                                    | 20-                                                                                                    | *.0 .00<br>.00 *:0                                                                                                    | Cell St                                                                                                    | yles -                                                                                                    |                                                                                 | Format *                                                                                                    | 0-                                                                                               | Sort &                                                                                                    | Find &                                                                                                    |
| Clipboard 5                                                                                                    |                                                                                                    | Font                                                                                                    | Alignm                                                                                                    | ient 🕞                                                                                                    | Number 🕞                                                                                                    |                                                                                                    | Styles                                                                                                    |                                                                                 | Cells                                                                                                    | -                                                                                                | Editin                                                                                                    | g                                                                                                    |
| A1                                                                                                    | -                                                                                                    | () fx M                                                                                                    | MaNguyenLie                                                                                                    | u                                                                                                    |                                                                                                    |                                                                                                    |                                                                                                    |                                                                                 |                                                                                                    | -                                                                                                |                                                                                                    | :                                                                                                    |
| A                                                                                                    | В                                                                                                    | C D                                                                                                    | E                                                                                                    | E                                                                                                    |                                                                                                    |                                                                                                    |                                                                                                    |                                                                                 |                                                                                                    |                                                                                                  |                                                                                                    |                                                                                                    |
|                                                                                                    | -                                                                                                    |                                                                                                    |                                                                                                    |                                                                                                    | G                                                                                                    | н                                                                                                    |                                                                                                    | J                                                                               | K                                                                                                    | L                                                                                                |                                                                                                    | IVI                                                                                                    |
| 1 Manguve                                                                                                    | TenNguye                                                                                                    | MaDVT MaLoa                                                                                                    | aiNg GiaMua                                                                                                    | TonToiT                                                                                                    | G                                                                                                    | Н                                                                                                    | L                                                                                                    | J                                                                               | К                                                                                                    | L                                                                                                |                                                                                                    | IVI                                                                                                    |
| 2 NL201508                                                                                                    | e TenNguye<br>3(Heo mẹ                                                                                                    | MaDVT MaLoa<br>1                                                                                                    | aiNg GiaMua<br>1                                                                                                    | TonToiT<br>0                                                                                                    | G<br>Thieu<br>0                                                                                                    | н                                                                                                    | I                                                                                                    | J                                                                               | К                                                                                                    | L                                                                                                |                                                                                                    | IVI                                                                                                    |
| 2 NL201508<br>3 NL201508                                                                                                    | a TenNguye<br>3(Heo mẹ<br>3(Heo cha                                                                                                    | MaDVT MaLoa<br>1<br>1                                                                                                    | aiNg GiaMua<br>1<br>1                                                                                                    | TonToiT<br>0<br>0                                                                                                    | G<br>Thieu<br>0<br>0                                                                                                    | Н                                                                                                    | I                                                                                                    | J                                                                               | K                                                                                                    | L                                                                                                |                                                                                                    |                                                                                                    |
| 2 NL201508<br>3 NL201508<br>4 NL201508                                                                                                    | TenNguye<br>3(Heo mẹ<br>3(Heo cha<br>3(Heo con                                                                                                    | MaDVT MaLoa<br>1<br>1<br>1                                                                                                    | aiNg GiaMua<br>1<br>1<br>1                                                                                                    | TonToiT<br>0<br>0<br>0                                                                                                    | G<br>Thieu<br>0<br>0<br>0                                                                                                    | H                                                                                                    | 1                                                                                                    | J                                                                               | K                                                                                                    | L                                                                                                |                                                                                                    |                                                                                                    |
| 2 NL201508<br>3 NL201508<br>4 NL201508<br>5 6                                                                                                    | e TenNguye<br>3( Heo mẹ<br>3( Heo cha<br>3( Heo con                                                                                                    | MaDVT MaLoa<br>1<br>1                                                                                                    | aiNg GiaMua<br>1<br>1<br>1                                                                                                    | TonToiT<br>0<br>0<br>0                                                                                                    | G<br>Thieu<br>0<br>0                                                                                                    | H                                                                                                    |                                                                                                    | J                                                                               | K                                                                                                    | L                                                                                                |                                                                                                    |                                                                                                    |
| I         Manguye           2         NL201508           3         NL201508           4         NL201508           5         6           7         7                                                                                                    | a TenNguye<br>3( Heo mẹ<br>3( Heo cha<br>3( Heo con                                                                                                    | MaDVT MaLos<br>1<br>1<br>1                                                                                                    | aiNg GiaMua<br>1<br>1<br>1                                                                                                    | TonToiT<br>0<br>0<br>0                                                                                                    | G<br>Thieu<br>0<br>0                                                                                                    | H                                                                                                    |                                                                                                    | J                                                                               | K                                                                                                    | L                                                                                                |                                                                                                    |                                                                                                    |
| I         Manguye           2         NL201508           3         NL201508           4         NL201508           5         6           7         8                                                                                                    | a TenNguye<br>3( Heo mẹ<br>3( Heo cha<br>3( Heo con                                                                                                    | MaDVT MaLoa<br>1<br>1                                                                                                    | aiNg GiaMua<br>1<br>1<br>1                                                                                                    | TonToiT<br>0<br>0                                                                                                    | G<br>Thieu<br>0<br>0                                                                                                    | Н                                                                                                    | 1                                                                                                    | 1                                                                               | K                                                                                                    | L                                                                                                |                                                                                                    |                                                                                                    |
| I         Manguye           2         NL201508           3         NL201508           4         NL201508           5         6           7         8           9         1                                                                                                    | a TenNguye<br>3( Heo me<br>3( Heo cha<br>3( Heo con                                                                                                    | MaDVT MaLoa<br>1<br>1                                                                                                    | aiNg GiaMua<br>1<br>1                                                                                                    | TonToIT<br>0<br>0<br>0                                                                                                    | G<br>fhieu<br>0<br>0                                                                                                    | H                                                                                                    |                                                                                                    | 1                                                                               | K                                                                                                    | L                                                                                                |                                                                                                    |                                                                                                    |
| Manguye     NL201508     NL201508     NL201508     NL201508     NL201508     F     NL201508     S     S    S                                                                                                    | 1 TenNguye<br>3 Heo me<br>3 Heo cha<br>3 Heo con                                                                                                    | MaDVT MaLoa<br>1<br>1<br>1<br>MTD NguyenLie                                                                                                    | aiNg GiaMua<br>1<br>1<br>1                                                                                                    | TonToIT<br>0<br>0<br>0                                                                                                    | G<br>fhieu<br>0<br>0<br>0                                                                                                    | H                                                                                                    |                                                                                                    | J                                                                               | K                                                                                                    | L                                                                                                |                                                                                                    |                                                                                                    |
| Imanguye           2         NL201508           3         NL201508           4         NL201508           5         6           7         8           9         10           It < ▶ ■                                                                                                    | S(Heo me<br>3(Heo cha<br>3(Heo con<br>3(Heo con                                                                                                    | MaDVT MaLoa<br>1<br>1<br>1<br>1<br>4TD NguyenLie                                                                                                    | aiNg GiaMua<br>1<br>1<br>1<br>eu DMNL / I                                                                                                    | TonToIT<br>0<br>0<br>0                                                                                                    | G<br>fhieu<br>0<br>0<br>0                                                                                                    | H                                                                                                    | 1                                                                                                    |                                                                                 | K                                                                                                    | L                                                                                                |                                                                                                    |                                                                                                    |
| Imanguye           2         NL201508           3         NL201508           4         NL201508           5         6           7         8           9         10           K ▲ ▶ ▶ Ţ         T           Ready         2                                                                                                    | Aren Nguye<br>3(Heo me<br>3(Heo cha<br>3(Heo con<br>hucDon / Dh                                                                                                    | MaDVT MaLoa<br>1<br>1<br>1<br>1<br>MTD NguyenLie                                                                                                    | aiNg GiaMua<br>1<br>1<br>1<br>2<br>2<br>2<br>2<br>2<br>2<br>2<br>2<br>2<br>2<br>2<br>2<br>2<br>2<br>2<br>2                                                                                                    | TonToiT<br>0<br>0<br>0<br>0<br>0<br>0<br>0<br>0<br>0                                                                                                    | G<br>Fhieu<br>0<br>0                                                                                                    | H<br>I 4                                                                                                    |                                                                                                    | J                                                                               | K<br>100% (-)-                                                                                                    |                                                                                                  |                                                                                                    |                                                                                                    |
| Imanguye           2         NL201508           3         NL201508           6         7           8         9           10         H < ► H TT                                                                                                    | tenNguye<br>3(Heo me<br>3(Heo cha<br>3(Heo con<br>hucDon ∕ Dh                                                                                                    | MaDVT MaLoa<br>1<br>1<br>1<br>1<br>MTD NguyenLie                                                                                                    | aiNg GiaMua<br>1<br>1<br>1<br>eu / DMNL // 1<br>Formulas                                                                                                    | TonToiT<br>0<br>0<br>0<br>0<br>0<br>0<br>0<br>0<br>0<br>0<br>0<br>0<br>0<br>0<br>0<br>0<br>0<br>0<br>0                                                                                                    | G<br>Thieu<br>0<br>0<br>0<br>0<br>0<br>0<br>0<br>0<br>0<br>0<br>0<br>0<br>0                                                                                                    | H<br>I t<br>Excel                                                                                                    |                                                                                                    |                                                                                 | K<br>100% (-)                                                                                                    | L                                                                                                |                                                                                                    |                                                                                                    |
| Manguye     NL201508     NL201508     NL201508     NL201508     S     In     Ready      Mom     Mom                                                                                                    | El Tenhguye<br>SK Heo me<br>SK Heo cha<br>SK Heo cha<br>SK Heo con<br>hucDon / DK<br>e Insert                                                                                                    | MaDVT MaLo:<br>1 1 1 1 1 1 1 Page Layout                                                                                                    | aiNg GiaMua<br>1<br>1<br>1<br>2<br>2<br>2<br>2<br>2<br>2<br>2<br>2<br>2<br>2<br>2<br>2<br>2                                                                                                    | TonToIT<br>0<br>0<br>0<br>0<br>0<br>0<br>0<br>0<br>0<br>0<br>0<br>0<br>0<br>0<br>0<br>0<br>0<br>0<br>0                                                                                                    | G<br>Mieu<br>O<br>O<br>O<br>O<br>O<br>O<br>O<br>O<br>O<br>O<br>O<br>O<br>O<br>O<br>O<br>O<br>O<br>O<br>O                                                                                                    | H<br>I 4<br>t Excel<br>v Develo                                                                                                    | I Doper                                                                                                    | J                                                                               | К<br>100% (-).<br>Зач Insert -                                                                                                    | L                                                                                                |                                                                                                    |                                                                                                    |
| 1 Marguya<br>2 NL201508<br>3 NL201508<br>6 6<br>7 8<br>9<br>10 K ↔ PI TI<br>Ready<br>Hom                                                                                                    | Pennguye<br>8 Heo me<br>8 Heo con<br>8 Heo con<br>9 - C<br>e Insert<br>Calibri                                                                                                    | MaDVT MaLoa<br>1<br>1<br>1<br>1<br>4TD NguyenLle<br>Page Layout<br>* 11 * A                                                                                                    | aiNg GiaMua<br>1<br>1<br>1<br>Formulas<br>Formulas                                                                                                    | TonToiT<br>0<br>0<br>0<br>0<br>0<br>0<br>0<br>0<br>0<br>0<br>0<br>0<br>0<br>0<br>0<br>0<br>0<br>0<br>0                                                                                                    | G<br>hleu<br>0<br>0<br>0<br>0<br>0<br>0<br>0<br>0<br>0<br>0<br>0<br>0<br>0                                                                                                    | H<br>t Excel<br>v Devela<br>Format                                                                                                    | I<br>opper<br>tional Formatt                                                                                                    | J<br>IIIIIIIIIIIIIIIIIIIIIIIIIIIIIIIIIIII                                       | К<br>100% (-)<br>100% (-)<br>100% (-)<br>100% (-)<br>100% (-)                                                                                                    | L<br>Σ ~                                                                                         | - C<br>@ -                                                                                                    |                                                                                                    |
| 1 Marguye<br>2 NL201506<br>3 NL201506<br>5 6<br>6 7<br>7 8<br>9 9<br>10 H 4 → H TI<br>Ready 2<br>Hom Hom Paste                                                                                                    | Penhguye<br>8 Heo me<br>8 Heo con<br>8 Heo con<br>hucDon / Dh<br>e Insert<br>Calibri<br>B I U                                                                                                    | MaDVT MaLoa<br>1<br>1<br>1<br>1<br>MTD NguyenLie<br>Page Layout<br>* 11 * A*<br>* 11 * A*                                                                                                    | aiNg GiaMua<br>1<br>1<br>1<br>1<br>Formulas                                                                                                    | TonToIT<br>0<br>0<br>0<br>0<br>0<br>0<br>0<br>0<br>0<br>0<br>0<br>0<br>0<br>0<br>0<br>0<br>0<br>0<br>0                                                                                                    | G<br>Hiteu<br>0<br>0<br>0<br>0<br>0<br>0<br>0<br>0<br>0<br>0<br>0<br>0<br>0                                                                                                    | H<br>t Excel<br>v Develo<br>Format<br>Condit                                                                                                    | I<br>poper<br>tional Formatt<br>as Table ~<br>yles ~                                                                                                    | J<br>IIIII L                                                                    | K<br>III 100% ⊙.<br>III 100% ⊙.<br>III 100% ⊙.                                                                                                    | L<br>Σ *<br>2 *                                                                                  |                                                                                                    | Find &                                                                                                    |
| I         MARQUYE           I         NL201508           3         NL201508           6         7           7         8           9         10           I         I           I         I           I                                                                                                    | Tenhguye<br>X Heo me<br>X Heo con<br>X Heo con<br>hucDon / DA<br>e Insert<br>Calibri<br>B X U                                                                                                    | MaDVT MaLoa<br>1<br>1<br>1<br>MTD NguyenLie<br>Page Layout<br>V 11 V A<br>V 11 V A<br>Font                                                                                                    | aiNg GiaMua<br>1<br>1<br>1<br>1<br>1<br>1<br>1<br>1<br>1<br>1<br>1<br>1<br>1<br>1<br>1<br>1<br>1<br>1<br>1                                                                                                    | TonToIT<br>0<br>0<br>0<br>0<br>0<br>0<br>0<br>0<br>0<br>0<br>0<br>0<br>0<br>0<br>0<br>0<br>0<br>0<br>0                                                                                                    | G<br>hieu<br>0<br>0<br>0<br>0<br>0<br>0<br>0<br>0<br>0<br>0<br>0<br>0<br>0                                                                                                    | H<br>t Excel<br>v Devele<br>Gondit<br>Formal<br>Cell Sty                                                                                                    | I<br>oper<br>iional Formatt<br>tas Table ~<br>yies ~<br>Styles                                                                                                    | J<br>IIIIIIIIIIIIIIIIIIIIIIIIIIIIIIIIIIII                                       | K<br>III<br>I 100% ⊖<br>III 100% ⊖<br>III 100% ⊖<br>III Format ~<br>Cells                                                                                                    | L<br>Σ *<br>2 *                                                                                  | © -<br>Arr<br>Sort &<br>Filter ×<br>Editing                                                                                                    | Find & Select ~                                                                                                    |
| 1         MANguye           2         NL201508           3         NL201508           6         7           7         8           9         10           Ready         2           Weight Angle and angle and angle angle                                                                                                    | Tenhguye<br>X Heo me<br>X Heo con<br>A Heo con<br>hucDon / DA<br>e Insert<br>Calibri<br>B I U                                                                                                    | MaDVT MaLo:<br>1<br>1<br>1<br>1<br>4TD NguyenLie<br>Page Layout<br>v 11 v A<br>Ent<br>Ent<br>K N K                                                                                                    | aing GiaMua<br>1<br>1<br>1<br>1<br>Formulas<br>Formulas<br>Formulas<br>Formulas<br>Formulas                                                                                                    | TonToIT<br>0<br>0<br>0<br>0<br>0<br>0<br>0<br>0<br>0<br>0<br>0<br>0<br>0<br>0<br>0<br>0<br>0<br>0<br>0                                                                                                    | G           Mileu           0           0           0           0           0           0           0           0           0           0           0           0           0           0           0           0           0           0           0           0           0           0           0           0           0           0           0           0           0           0           0           0           0           0           0           0           0           0           0           0           0           0           0           0           0           0           0           0           0           0           0           0 <td>H<br/>t Excel<br/>v Devele<br/>Format<br/>Cell Sty</td> <td>I<br/>oper<br/>tional Formatt<br/>t as Table ~<br/>yles ~<br/>Styles</td> <td>j<br/>(∰ 0 0<br/>ting ▼</td> <td>K<br/>100%<br/>100%<br/>Sau Insert -<br/>Sh Delete -<br/>Cells</td> <td>Γ<br/>Σ ·<br/>2 ·</td> <td>۲<br/>۲<br/>۲<br/>۲<br/>۲<br/>۲<br/>۲<br/>۲<br/>۲<br/>۲<br/>۲<br/>۲<br/>۲<br/>۲<br/>۲</td> <td>M<br/>• • • • • • • • • • • • • • • • • • •</td>                                                                                                    | H<br>t Excel<br>v Devele<br>Format<br>Cell Sty                                                                                                    | I<br>oper<br>tional Formatt<br>t as Table ~<br>yles ~<br>Styles                                                                                                    | j<br>(∰ 0 0<br>ting ▼                                                           | K<br>100%<br>100%<br>Sau Insert -<br>Sh Delete -<br>Cells                                                                                                    | Γ<br>Σ ·<br>2 ·                                                                                  | ۲<br>۲<br>۲<br>۲<br>۲<br>۲<br>۲<br>۲<br>۲<br>۲<br>۲<br>۲<br>۲<br>۲<br>۲                                                                                                    | M<br>• • • • • • • • • • • • • • • • • • •                                                                                                     |
| I MANGUYE     INL201508     INL201508     INL201508     INL201508     INL201508     INL201508     INL201508     INL     INL     I                                                                                                    | Fennguye<br>S(Heo me<br>S(Heo con<br>S(Heo con<br>Leo con<br>) - C - ) =<br>e Insert<br>Calibri<br>B I II<br>B B                                                                                                    | MaDVT         MaLo:           1         1           1         1           1         1           4TD         NguyenLie           Page Layout         ×           ×         1           ×         1           Font         C           C         D                                                                                                    | aling GiaMua<br>1<br>1<br>1<br>1<br>Formulas<br>Formulas<br>Formulas<br>Formulas<br>Formulas<br>Formulas<br>Formulas<br>Formulas                                                                                                    | TonToIT<br>0<br>0<br>0<br>0<br>0<br>0<br>0<br>0<br>0<br>0<br>0<br>0<br>0<br>0<br>0<br>0<br>0<br>0<br>0                                                                                                    | G           Inlead           0           0           0           0           0           0           0           0           0           0           0           0           0           0           0           0           0           0           0           0           0           0           0           0           0           0           0           0           0           0           0           0           0           0           0           0           0           0           0           0           0           0           0           0           0           0           0           0           0           0           0           0 <td>H<br/>t Excel<br/>V Develo<br/>Format<br/>Condit<br/>Format</td> <td>I<br/>oper<br/>tional Formatt<br/>tas Table ~<br/>yies ~<br/>Styles</td> <td>J<br/>()<br/>()<br/>()<br/>()<br/>()<br/>()<br/>()<br/>()<br/>()<br/>()<br/>()<br/>()<br/>()</td> <td>K<br/>100%<br/>100%<br/>Fallset -<br/>Format -<br/>Cells<br/>K</td> <td>L</td> <td>© -<br/>Arr<br/>Editing</td> <td>M<br/>→ 1<br/>→ 1<br/>→ 1<br/>→ 1<br/>→ 1<br/>→ 1<br/>→ 1<br/>→ 1</td>                                                                                                    | H<br>t Excel<br>V Develo<br>Format<br>Condit<br>Format                                                                                                    | I<br>oper<br>tional Formatt<br>tas Table ~<br>yies ~<br>Styles                                                                                                    | J<br>()<br>()<br>()<br>()<br>()<br>()<br>()<br>()<br>()<br>()<br>()<br>()<br>() | K<br>100%<br>100%<br>Fallset -<br>Format -<br>Cells<br>K                                                                                                    | L                                                                                                | © -<br>Arr<br>Editing                                                                                                    | M<br>→ 1<br>→ 1<br>→ 1<br>→ 1<br>→ 1<br>→ 1<br>→ 1<br>→ 1                                                                                                    |
| I MANGUYE     INL201508     INL201508     INL2015     INL201508     INL2015     INL2015     INL2015     INL2                                                                                                    | Tenhoguye<br>3(Heo cha<br>3(Heo con<br>bucDon (DP)<br>c c ) c (C)<br>c linsert<br>Calibri<br>B Z II<br>B<br>g TenLoaiNg                                                                                                    | MaDVT MaLoa<br>1<br>1<br>1<br>1<br>4TD NguyenLle<br>Page Layout<br>× 11 × A<br>Font<br>C D<br>guyenLleu                                                                                                    | aiNg GiaMua<br>1<br>1<br>1<br>1<br>Formulas<br>Formulas<br>Formulas<br>Formulas<br>Formulas<br>Formulas<br>Formulas                                                                                                    | TonToIT<br>0<br>0<br>0<br>0<br>0<br>0<br>0<br>0<br>0<br>0<br>0<br>0<br>0<br>0<br>0<br>0<br>0<br>0<br>0                                                                                                    | G           Initial           0           0           0           0           0           0           0           0           0           0           0           0           0           0           0           0           0           0           0           0           0           0           0           0           0           0           0           0           0           0           0           0           0           0           0           0           0           0           0           0           0           0           0           0           0           0           0           0           0           0           0           0 </td <td>H<br/>t Excel<br/>V Develo<br/>Format<br/>Cell Sty<br/>H</td> <td>I<br/>opper<br/>tional Formatt<br/>vjes ~<br/>styles<br/>I</td> <td></td> <td>K<br/>100%<br/>100%<br/>Star -<br/>Star -<br/>Star -<br/>Star -<br/>Star -<br/>Star -<br/>Star -<br/>Star -<br/>Star -<br/>Star -<br/>Star -<br/>Cells</td> <td>L<br/>Σ •<br/>2 •</td> <td>© - C</td> <td>M<br/>Tind &amp;<br/>Select Y<br/>M</td>                                                                                                    | H<br>t Excel<br>V Develo<br>Format<br>Cell Sty<br>H                                                                                                    | I<br>opper<br>tional Formatt<br>vjes ~<br>styles<br>I                                                                                                    |                                                                                 | K<br>100%<br>100%<br>Star -<br>Star -<br>Star -<br>Star -<br>Star -<br>Star -<br>Star -<br>Star -<br>Star -<br>Star -<br>Star -<br>Cells                                                                                                    | L<br>Σ •<br>2 •                                                                                  | © - C                                                                                                    | M<br>Tind &<br>Select Y<br>M                                                                                                    |
| I MANGUYE     INL20150E     INL20150E                                                                                                    | Bennguye<br>Si Heo me<br>Si Heo con<br>hucDon / Di<br>e Insert<br>Calibri<br>B I II<br>B J II<br>B J II<br>A Vit                                                                                                    | MaDVT MaLoa<br>1<br>1<br>1<br>1<br>MTD NguyenLieu<br>Page Layout<br>× 11 × A<br>Font<br>C D<br>uyenLieu                                                                                                    | aing GiaMua<br>1<br>1<br>1<br>1<br>1<br>Formulas<br>Formulas<br>Formulas<br>Formulas<br>Formulas<br>Formulas<br>Formulas                                                                                                    | TonToIT<br>0<br>0<br>0<br>0<br>0<br>0<br>0<br>0<br>0<br>0<br>0<br>0<br>0<br>0<br>0<br>0<br>0<br>0<br>0                                                                                                    | G<br>hieu<br>0<br>0<br>0<br>0<br>0<br>0<br>0<br>0<br>0<br>0<br>0<br>0<br>0                                                                                                    | H<br>t Excel<br>v Devele<br>Formation<br>Cell Str<br>H                                                                                                    | I<br>opper<br>titional Formatt<br>tas Table ~<br>yies ~<br>Styles                                                                                                    | j<br>;;;;;;;;;;;;;;;;;;;;;;;;;;;;;;;;;;;;                                       | K<br>100%<br>100%<br>Format ~<br>Cells<br>K                                                                                                    | L<br>Σ *<br>2 *                                                                                  | Contraction of the second second seco | M<br>Find &<br>Select Y<br>M                                                                                                    |
| I Mayguye           2 NL201508           3 NL201508           6           7           8           9           10           Heady           Image: State State Stat                                                                                                    | I Tentoai Ng<br>B Heo con<br>Calibri<br>B Z La<br>Calibri<br>B Z La<br>Calibri<br>B Z La<br>Calibri<br>B Z La<br>Calibri<br>B Z La<br>Calibri<br>B Z La<br>Calibri<br>Calibri<br>B Z La<br>Calibri<br>Calibri<br>Calibr                                                                                                    | MaDVT MaLoa<br>1<br>1<br>1<br>MTD NguyenLie<br>Page Layout<br>V 11 V A<br>Font<br>C D<br>uyuenLieu<br>agot                                                                                                    | Alignmetal and a set of the set of the set o | TonToIT<br>0<br>0<br>0<br>0<br>0<br>0<br>0<br>0<br>0<br>0<br>0<br>0<br>0<br>0<br>0<br>0<br>0<br>0<br>0                                                                                                    | G<br>hieu<br>0<br>0<br>0<br>0<br>0<br>0<br>0<br>0<br>0<br>0<br>0<br>0<br>0                                                                                                    | H<br>t Excel<br>V Devele<br>Condit<br>Condit<br>Cell Sty                                                                                                    | I<br>oper<br>lional Formatt<br>tas Table ~<br>Jets ~<br>Styles<br>I                                                                                                    | j<br>j<br>tting •                                                               | K<br>100% ()<br>100% ()                                                                                                    | L<br>Σ *<br>2 *                                                                                  | C<br>C<br>C<br>C<br>C<br>C<br>C<br>C<br>C<br>C<br>C<br>C<br>C<br>C<br>C<br>C<br>C<br>C<br>C                                                                                                    | M<br>→ I<br>→ X<br>→ X<br>→ X<br>→ X<br>→ X<br>→ X<br>→ X<br>→ X                                                                                                    |
| I MANguye           1 MANguye           2 NL201508           3 NL201508           6           7           8           9           10           H ← → H TI           Ready           Image: State State S                                                                                                    | I TentoaiNg<br>Heo con<br>B I de con<br>Calibri<br>B I I<br>Calibri<br>B I I<br>Calibri<br>B J I<br>Heo<br>S Vit<br>4 Bia nuróc m                                                                                                    | MaDVT MaLo<br>1<br>1<br>1<br>1<br>MTD NguyenLie<br>Page Layout<br>1<br>1<br>NguyenLie<br>NguyenLieu<br>NguyenLieu<br>NguyenLieu                                                                                                    | AdLoalNguye                                                                                                    | TonToIT<br>0<br>0<br>0<br>0<br>0<br>0<br>0<br>0<br>0<br>0<br>0<br>0<br>0<br>0<br>0<br>0<br>0<br>0<br>0                                                                                                    | G<br>hleu<br>0<br>0<br>0<br>0<br>0<br>0<br>0<br>0<br>0<br>0<br>0<br>0<br>0                                                                                                    | H<br>H<br>t Excel<br>V Develor<br>Format<br>Condit<br>Format<br>Format                                                                                                    | I<br>opper<br>tional Formatt<br>t as Table ~<br>yies ~<br>Styles<br>I                                                                                                    | j<br>1<br>1<br>1<br>1                                                           | K<br>100%<br>100%<br>Sw Inset *<br>Shoete *<br>Cells<br>K                                                                                                    | L<br><b>Σ</b> *<br>2 *                                                                           | Cont & Editing                                                                                                    | M<br>→ U<br>→ U<br>→ X<br>→ X<br>→ X<br>→ X<br>→ X<br>→ X<br>→ X<br>→ X                                                                                                    |
| I         Mayguye           1         Mayguye           2         NL201508           5         6           7         8           9         9           ML201508         1           Meady         2           Poste         7           Cipboard         7           A1         MaLoaiN,           2         1           3         2           4         4           5         6                                                                                                    | Tennguye<br>X Heo me<br>X Heo con<br>X Heo con<br>E Insert<br>Calibri<br>B I I<br>S Tencoaling<br>I Heo<br>3 Vit<br>4 Bia nước m                                                                                                    | MaDVT MaLo:<br>1<br>1<br>1<br>1<br>4TD NguyenLie<br>Page Layout<br>1<br>1<br>1<br>1<br>1<br>1<br>1<br>1<br>1<br>1<br>1<br>1<br>1                                                                                                    | AutoalNguye                                                                                                    | TonTorT<br>0<br>0<br>0<br>0<br>0<br>0<br>0<br>0<br>0<br>0<br>0<br>0<br>0                                                                                                    | G<br>hleu<br>0<br>0<br>0<br>0<br>0<br>0<br>0<br>0<br>0<br>0<br>0<br>0<br>0                                                                                                    | H<br>It Excel<br>V Develor<br>Format<br>Cell Sty<br>H                                                                                                    | I<br>opper<br>tional Formatti<br>tas Table ~<br>Styles<br>I<br>I                                                                                                    | j<br>IIIIIIIIIIIIIIIIIIIIIIIIIIIIIIIIIIII                                       | K<br>K<br>K<br>K                                                                                                    | L                                                                                                | Contractions                                                                                                    |                                                                                                    |
| I         MANguye           I         Nu201508           3         Nu201508           6         7           7         8           9         9           10         H           Ready         1           Ready         1           Paste         7           Clipboard         7           4         1           MalcoalNy         2           3         3           3         4           5         6           7         7           0         1                                                                                                    | Tennguye<br>S(Heo cha<br>S(Heo con<br>S(Heo con<br>HucDon (DP<br>) C(-) =<br>Calibri<br>B Z II<br>B Z II<br>B J Vit<br>4 Bia nước n                                                                                                    | MaDVT MaLoa<br>1<br>1<br>1<br>1<br>MaDVT MaLoa<br>1<br>MaDva Maloa<br>MaDva Maloa<br>Maloa<br>Maloa<br>M                                                                                                    | aing GiaMua<br>1<br>1<br>1<br>1<br>1<br>Formulas<br>Formulas<br>Formulas<br>Formulas<br>Formulas<br>Formulas                                                                                                    | TonTorT<br>0<br>0<br>0<br>0<br>0<br>0<br>0<br>0<br>0<br>0<br>0<br>0<br>0<br>0<br>0<br>0<br>0<br>0<br>0                                                                                                    | G           0         0           0         0           0         0           0         0           0         0           0         0           0         0           0         0           0         0           0         0           0         0           0         0           0         0           0         0           0         0           0         0           0         0           0         0           0         0           0         0           0         0           0         0           0         0           0         0           0         0           0         0           0         0           0         0           0         0           0         0           0         0           0         0           0         0           0         0           0         0                                                                                                    | H<br>t Excel<br>t Excel<br>B Condit<br>Format<br>Cell Sty<br>H                                                                                                    | I<br>opper<br>tional Formatt<br>vjes ~<br>Styles<br>I                                                                                                    | j<br>IIIIIII<br>I                                                               | K<br>100% (-)<br>100% (-)<br>100                                                                                                    | L<br>2 *<br>2 *                                                                                  | © -                                                                                                    | X     Select     Select     S                                                                                                    |
| I         MANguye           I         Nu201508           3         Nu201508           6         7           7         8           9         10           Max         H           Ready         2           10         H           Paste         2           1         MatoalN           2         12           3         2           4         4           5         6           7         8           9         9                                                                                                    | Bennguye<br>Si Heo cha<br>Si Heo cha<br>Si Heo con<br>hucDon / Dh<br>e Insert<br>Calibri<br>B I II<br>B I II<br>B Vit<br>4 Bia nước n                                                                                                    | MaDVT Maloa<br>1<br>1<br>1<br>MTD NguyenLie<br>Page Layout<br>V 11 V A<br>Font<br>C D<br>uyenLieu<br>agot                                                                                                    | Aling GiaMua<br>1<br>1<br>1<br>1<br>1<br>Formulas<br>Formulas<br>Formulas<br>Formulas<br>Formulas<br>Formulas<br>Formulas                                                                                                    | VUT / 0 J                                                                                                    | G<br>hultar - Microsof<br>Review View<br>General<br>S - % -<br>Number -<br>G                                                                                                    | H<br>t Excel<br>v Devele<br>Format<br>H                                                                                                    | I<br>opper<br>titional Formatit<br>as Table ~<br>yies ~<br>Styles                                                                                                    | j<br>j<br>ting •                                                                | K<br>100%<br>100%<br>Format ~<br>Cells                                                                                                    | L<br>2 *<br>2 *                                                                                  | Contraction of the second second seco | M<br>Trind &<br>Select -<br>M                                                                                                    |
| I Mayguye           2 NL201508           3 NL201508           6           7           8           9           10           Herry H           Ready I           Image: Second Second                                                                                                    | I Tentoailig<br>Benore<br>S Heo con<br>Calibri<br>B Z II<br>B Centoailig<br>Heo<br>3 Vit<br>4 Bia nuróc n                                                                                                    | MaDVT Maloa<br>1<br>1<br>1<br>1<br>MTD NguyenLie<br>Page Layout<br>V 11 V A<br>Font<br>C D<br>yuyenLieu<br>agot                                                                                                    | Ally GiaMua<br>1<br>1<br>1<br>1<br>Formulas<br>Formulas<br>Formulas<br>Formulas<br>Formulas<br>Formulas<br>Formulas<br>Formulas<br>Formulas                                                                                                    | TonToIT<br>0<br>0<br>0<br>0<br>0<br>0<br>0<br>0<br>0<br>0<br>0<br>0<br>0<br>0<br>0<br>0<br>0<br>0<br>0                                                                                                    | G<br>nutex - Microsoft<br>Review Viet<br>General -<br>\$ 1%, 2%<br>Number -                                                                                                    | H<br>t Excel<br>V Devele<br>Condit<br>Condit<br>Cell Sty                                                                                                    | I<br>oper<br>lional Formatt<br>tas Table ~<br>J<br>I<br>I                                                                                                    | J<br>ting *                                                                     | K<br>III 100% ⊙<br>III 100% ⊙<br>III 100% ⊙<br>Format ~<br>Cells<br>K                                                                                                    | L<br>2 *<br>2 *                                                                                  | C C C C C C C C C C C C C C C C C C C                                                                                                    | Find & Select ~                                                                                                    |
| I (Mayguye 2)     NL201508     NL201508     NL201508     S     S                                                                                                    | Tennguye<br>X Heo me<br>X Heo con<br>X Heo con<br>Calibri<br>B X II<br>B X II<br>B A A<br>TencalNg<br>I Heo<br>X Vit<br>4 Bia nước n                                                                                                    | MaDVT MaLos<br>1<br>1<br>1<br>1<br>MTD NguyenLie<br>Page Layout<br>V 11 V A<br>Page Layout<br>V 11 V A<br>Font<br>C D<br>ggot<br>agot<br>4TD / NguyenLies                                                                                                    | ALLORING CIAMUA                                                                                                    | TonToIT<br>0<br>0<br>0<br>0<br>0<br>0<br>0<br>0<br>0<br>0<br>0<br>0<br>0<br>0<br>0<br>0<br>0<br>0<br>0                                                                                                    | G<br>0<br>0<br>0<br>0<br>0<br>0<br>0<br>0<br>0<br>0<br>0<br>0<br>0                                                                                                    | H<br>t Excel<br>V Develor<br>Format<br>Cell Sty<br>H                                                                                                    | I<br>Doper<br>Lional Format<br>t as Table ~<br>Styles<br>I<br>I                                                                                                    | J<br>IIIIIIIIIIIIIIIIIIIIIIIIIIIIIIIIIIII                                       | K<br>Image: Second Second                                                                                                    | L<br>2 *<br>2 *                                                                                  | Contraction of the second second seco | M<br>Find &<br>Select                                                                                                    |
| I Wayguye     I Wayguye     I Nu201508     I Nu201508     I N                                                                                                    | Tennguye<br>X Heo me<br>X Heo con<br>X Heo con<br>HucDon / DP<br>E Insert<br>Calibri<br>B I L Heo<br>S Vit<br>4 Bia nước n<br>hucDon / DP                                                                                                    | MaDVT MaLo:<br>1<br>1<br>1<br>1<br>4<br>4<br>7<br>7<br>7<br>7<br>7<br>7<br>7<br>7<br>7<br>7<br>7<br>7<br>7                                                                                                    | ALOAINGUYE                                                                                                    | TonTorT<br>0<br>0<br>0<br>0<br>0<br>0<br>0<br>0<br>0<br>0<br>0<br>0<br>0                                                                                                    | G<br>G<br>G<br>G<br>G<br>G<br>G<br>G<br>G<br>G<br>G<br>G<br>G<br>G                                                                                                    | H<br>T Excel<br>T Excel<br>T Excel<br>T Excel<br>T Excel<br>T Excel<br>T Excel<br>T T Excel<br>T T Excel<br>T T Excel<br>T T Excel<br>T T Excel<br>T T Excel<br>T T Excel<br>T T Excel<br>T T Excel<br>T T Excel<br>T T Excel<br>T Excel<br>T T Excel<br>T Excel<br>T Ex | I<br>oper<br>tional Formatti<br>tas Table ~<br>yles ~<br>Styles                                                                                                    | J<br>IIIIIIIIIIIIIIIIIIIIIIIIIIIIIIIIIIII                                       | K<br>K<br>K<br>K<br>100% ©                                                                                                    | L<br>2 *<br>2 *                                                                                  | C C C C C C C C C C C C C C C C C C C                                                                                                    | Find & Select >                                                                                                    |
| 1         MANguye           2         NL201508           3         NL201508           6         7           7         8           9         9           10         H ← → → T           Ready         2           1         MalcoalN           2         1           3         3           4         4           5         6           7         8           9         9           1         MalcoalN           2         1           3         3           4         4           5         6           7         8           9         10           H ← → → T         T           Ready         2           10         Ready           11         Ready           12         1           13         1           14         4           15         6           7         8           9         10           Ready         2           15         1                                                                                                    | Tenhguye<br>B Heo cha<br>S(Heo cha<br>S(Heo con<br>hucDon / DP<br>B J II<br>B J II<br>B J II<br>B J II<br>B J II<br>B J II<br>Calibri<br>B J II<br>B J II<br>Calibri<br>B J II<br>Calibri<br>Calibri<br>B J II<br>Calibri<br>Calibri<br>Calib                                                                                                    | MaDVT MaLoa<br>1<br>1<br>1<br>1<br>MaDVT MaLoa<br>1<br>Mator Maloa<br>Mator Maloa<br>Mator Mator Maloa<br>Mator Mator Maloa<br>Mator Mator Mator Maloa<br>Mator Mator Ma                                                                                                    | aing GiaMua<br>1<br>1<br>1<br>1<br>1<br>Pormulas<br>Formulas<br>Formulas<br>Formulas<br>Formulas<br>Formulas<br>Formulas<br>Formulas<br>Formulas<br>Formulas<br>Formulas<br>Formulas                                                                                                    | TonTorT<br>0<br>0<br>0<br>0<br>0<br>0<br>0<br>0<br>0<br>0<br>0<br>0<br>0                                                                                                    | G<br>hieu<br>0<br>0<br>0<br>0<br>0<br>0<br>0<br>0<br>0<br>0<br>0<br>0<br>0                                                                                                    | H<br>t Excel<br>t Excel<br>Contained<br>Contained<br>H<br>H<br>t Excel                                                                                                    | I<br>oper<br>tional Formatt<br>as Table ~<br>yles ~<br>Styles<br>I                                                                                                    | J<br>())))))))))))))))))))))))))))))))))))                                      | K<br>34 Delete -<br>34 Delete -<br>Cells<br>K<br>K<br>100% (-)-                                                                                                    | L<br>2 ·<br>2 ·                                                                                  | €dtting                                                                                                    | M<br>Find &<br>Select ~<br>Select ~                                                                                                    |
| 1         MANguye           2         NL201508           3         NL201508           6         7           7         8           9         10           10         H           H         H           Ready         1           Paste         2           1         MatoaiN           2         12           3         2           4         4           5         6           7         8           9         10           H         H           Ready         1           A         1           MatoaiN         2           3         2           4         4           5         6           7         8           9         10           H         H           H         H           T         8           9         1           10         H           11         MatoaiN           12         1           13         2           14         1 <td>TentoaiNg<br/>Vita<br/>Vita<br/>Vita<br/>Perecession<br/>Calibri<br/>B I I<br/>B I TentoaiNg<br/>Vita<br/>Vita<br/>Vita<br/>Vita<br/>Vita<br/>D Vita</td> <td>MaDVT MaLo<br/>1<br/>1<br/>1<br/>1<br/>MTD NguyenLie<br/>Page Layout<br/>Fage Layout<br/>Font<br/>C D<br/>uyenLieu<br/>agot<br/>ATD / NguyenLieu<br/>Page Layout</td> <td>Alignment of the second second</td> <td>TonTorT<br/>0<br/>0<br/>0<br/>0<br/>0<br/>0<br/>0<br/>0<br/>0<br/>0<br/>0<br/>0<br/>0</td> <td>G<br/>huitax - Microsoft<br/>Review View<br/>General ~<br/>S ~ % ,<br/>Number ~<br/>G</td> <td>H<br/>t Excel<br/>Condit<br/>Formation<br/>H<br/>H<br/>t Excel</td> <td>I<br/>opper<br/>Itional Formatit<br/>as Table ~<br/>yies ~<br/>Styles</td> <td>J<br/>()<br/>()<br/>()<br/>()<br/>()<br/>()<br/>()<br/>()<br/>()<br/>()<br/>()<br/>()<br/>()</td> <td>K<br/>100%<br/>Format -<br/>Cells<br/>K<br/>K<br/>100%<br/>-</td> <td>L<br/>2 *<br/>2 *</td> <td>Cont du Contention of the contention of the contention of the contention of the contention of the contention of the contention of the contention of the content of the content of the cont</td> <td>Find &amp; Select</td>                                                                                                    | TentoaiNg<br>Vita<br>Vita<br>Vita<br>Perecession<br>Calibri<br>B I I<br>B I TentoaiNg<br>Vita<br>Vita<br>Vita<br>Vita<br>Vita<br>D Vita                                                                                                    | MaDVT MaLo<br>1<br>1<br>1<br>1<br>MTD NguyenLie<br>Page Layout<br>Fage Layout<br>Font<br>C D<br>uyenLieu<br>agot<br>ATD / NguyenLieu<br>Page Layout                                                                                                    | Alignment of the second second | TonTorT<br>0<br>0<br>0<br>0<br>0<br>0<br>0<br>0<br>0<br>0<br>0<br>0<br>0                                                                                                    | G<br>huitax - Microsoft<br>Review View<br>General ~<br>S ~ % ,<br>Number ~<br>G                                                                                                    | H<br>t Excel<br>Condit<br>Formation<br>H<br>H<br>t Excel                                                                                                    | I<br>opper<br>Itional Formatit<br>as Table ~<br>yies ~<br>Styles                                                                                                    | J<br>()<br>()<br>()<br>()<br>()<br>()<br>()<br>()<br>()<br>()<br>()<br>()<br>() | K<br>100%<br>Format -<br>Cells<br>K<br>K<br>100%<br>-                                                                                                    | L<br>2 *<br>2 *                                                                                  | Cont du Contention of the contention of the contention of the contention of the contention of the contention of the contention of the contention of the content of the content of the cont | Find & Select                                                                                                    |
| 1         MANguye           2         NL201508           3         NL201508           6         7           7         8           9         10           Marcel         H           Ready         1           Pate         2           1         MalcosiN           2         1           3         2           4         4           5         6           7         8           9         10           1         MalcosiN           2         1           3         2           4         4           5         6           7         8           9         10           10         H           8         9           10         H           4         4           5         6           6         7           8         9           10         H           2         4           4         4           6         7           8         9 </td <td>I Ennguye<br/>S Heo cha<br/>S Heo cha<br/>S Heo con<br/>hucDon D<br/>e Insert<br/>Calibri<br/>B Z II<br/>B Z II<br/>Fentoal Ng<br/>1 Heo<br/>3 Vit<br/>4 Bia nước n<br/>hucDon D<br/>2 Enny Calibri<br/>1 Heo<br/>3 Vit<br/>4 Bia nước n</td> <td>MaDVT Maloa<br/>1<br/>1<br/>1<br/>1<br/>MTD NguyenLie<br/>Page Layout<br/>V 11 V A<br/>Font<br/>C D<br/>TyypenLieu<br/>agot<br/>4TD NguyenLieu<br/>Page Layout</td> <td>Alignmeter of the second second secon</td> <td>Data<br/>VT / 20<br/>VT / 20<br/>VT / 2</td> <td>G<br/>nxisx - Microsof<br/>G<br/>G<br/>Review View<br/>General ~<br/>G<br/>G<br/>G<br/>G<br/>G<br/>C<br/>C<br/>C<br/>C<br/>C<br/>C<br/>C<br/>C<br/>C<br/>C<br/>C<br/>C<br/>C</td> <td>H<br/>I 4<br/>Excel<br/>V Develor<br/>Format<br/>Format<br/>Form</td> <td>I<br/>oper<br/>ional Formatt<br/>as Table ~<br/>yies ~<br/>I<br/>I<br/>apper<br/>ional Formatt</td> <td>J<br/>ting • 0</td> <td>K<br/>1005 -<br/>1005 -<br/>K<br/>K<br/>1005 -<br/>K<br/>K<br/>1005 -<br/>-<br/>-<br/>-<br/>-<br/>-<br/>-<br/>-<br/>-<br/>-<br/>-<br/>-<br/>-<br/>-</td> <td>L<br/>2 *<br/>2 *</td> <td>T<br/>C<br/>C<br/>C<br/>C<br/>C<br/>C<br/>C<br/>C<br/>C<br/>C<br/>C<br/>C<br/>C</td> <td>Find &amp; Stelect V</td> | I Ennguye<br>S Heo cha<br>S Heo cha<br>S Heo con<br>hucDon D<br>e Insert<br>Calibri<br>B Z II<br>B Z II<br>Fentoal Ng<br>1 Heo<br>3 Vit<br>4 Bia nước n<br>hucDon D<br>2 Enny Calibri<br>1 Heo<br>3 Vit<br>4 Bia nước n                                                                                                    | MaDVT Maloa<br>1<br>1<br>1<br>1<br>MTD NguyenLie<br>Page Layout<br>V 11 V A<br>Font<br>C D<br>TyypenLieu<br>agot<br>4TD NguyenLieu<br>Page Layout                                                                                                    | Alignmeter of the second second secon | Data<br>VT / 20<br>VT / 20<br>VT / 2                                                                                                    | G<br>nxisx - Microsof<br>G<br>G<br>Review View<br>General ~<br>G<br>G<br>G<br>G<br>G<br>C<br>C<br>C<br>C<br>C<br>C<br>C<br>C<br>C<br>C<br>C<br>C<br>C                                                                                                    | H<br>I 4<br>Excel<br>V Develor<br>Format<br>Format<br>Form                                                                                                    | I<br>oper<br>ional Formatt<br>as Table ~<br>yies ~<br>I<br>I<br>apper<br>ional Formatt                                                                                                    | J<br>ting • 0                                                                   | K<br>1005 -<br>1005 -<br>K<br>K<br>1005 -<br>K<br>K<br>1005 -<br>-<br>-<br>-<br>-<br>-<br>-<br>-<br>-<br>-<br>-<br>-<br>-<br>-                                                                                                    | L<br>2 *<br>2 *                                                                                  | T<br>C<br>C<br>C<br>C<br>C<br>C<br>C<br>C<br>C<br>C<br>C<br>C<br>C                                                                                                    | Find & Stelect V                                                                                                    |
| 1         MANguye           2         NL201508           3         NL201508           5         6           7         8           9                                                                                                    | Tenhguye<br>X Heo cha<br>X Heo cha<br>X Heo con<br>E Insert<br>Calibri<br>B I I<br>Heo<br>X Vit<br>4 Bia nước n<br>hucDon / DP<br>Calibri<br>Calibri<br>Calibri<br>Calibri<br>Calibri<br>Calibri<br>Calibri<br>Calibri                                                                                                    | MaDVT MaLos<br>1<br>1<br>1<br>1<br>MTD NguyenLie<br>Page Layout<br>Y 11 * A<br>Font<br>C D<br>ggot<br>ATD / NguyenLieu<br>agot<br>Page Layout<br>Y 11 * A<br>Page Layout<br>Y 11 * A<br>Page Layout<br>Y 11 * A<br>Y 1 * A<br>Y                                                                                                    | ALCONTRACTOR                                                                                                    | TonToIT<br>0<br>0<br>0<br>0<br>0<br>0<br>0<br>0<br>0<br>0<br>0<br>0<br>0<br>0<br>0<br>0<br>0<br>0<br>0                                                                                                    | G           0           0           0           0           0           0           0           0           0           0           0           0           0           0           0           0           0           0           0           0           0           0           0           0           0           0           0           0           0           0           0           0           0           0           0           0           0           0           0           0           0           0           0           0           0           0           0           0           0           0           0           0           0                                                                                                    | H<br>t Excel<br>H<br>H<br>H<br>H<br>H<br>H<br>Cell sty<br>Cell sty<br>Cell s                                                                                                    | I Deper<br>Deper<br>tional Formatt<br>tas Table ~<br>Styles<br>I I<br>Styles<br>I Styles<br>I Styles | j<br>iii • •<br>j                                                               | K<br>I<br>I<br>I<br>I<br>I<br>I<br>I<br>I<br>I<br>I<br>I<br>I<br>I                                                                                                    | L<br>2 *<br>2 *<br>L                                                                             |                                                                                                    | Find & Select ~                                                                                                    |
| 1         MANguye           2         NL201508           3         NL201508           6         7           7         8           9         9           10         Herror           Ready         1           Pate         3           2         1           3         3           4         1           MalcoalN         2           10         4           4         4           5         6           7         8           9         10           H         +           Ready         1           A         4           5         6           7         8           9         10           H         +           H         +           10         +           4         +           5         6           7         8           9         10           H         +           Paste         -                                                                                                    | Tenhguye<br>X Heo cha<br>X Heo cha<br>X Heo cha<br>X Heo con<br>E Insert<br>Calibri<br>B I I<br>B I I<br>B I I<br>Calibri<br>B S Vit<br>A Bia nước n<br>hucDon O<br>D<br>Calibri<br>B I I<br>Calibri<br>B I I<br>Calibri                                                                                                    | MaDVT MaLoa<br>1<br>1<br>1<br>1<br>MaDVT MaLoa<br>1<br>MaDVT Maloa<br>Page Lavout<br>× 11 × A <sup>*</sup><br>× 11 × A <sup>*</sup><br>× 11 × A <sup>*</sup><br>Page Lavout<br>× 10 × 0 × 0<br>Font<br>C D<br>puyenLieu<br>Page Lavout<br>× 11 × A <sup>*</sup><br>× 0 × 0 × 0<br>Font<br>C D<br>Page Lavout<br>× 11 × A <sup>*</sup><br>× 0 × 0 × 0<br>Font<br>C D<br>Page Lavout<br>× 11 × A <sup>*</sup><br>× 0 × 0 × 0 × 0<br>Font<br>C D<br>Page Lavout<br>× 0 × 0 × 0 × 0<br>Font<br>C D<br>Page Lavout<br>× 0 × 0 × 0 × 0<br>Font<br>C D<br>Page Lavout<br>× 0 × 0 × 0 × 0<br>Font<br>C D<br>Page Lavout<br>× 0 × 0 × 0 × 0<br>Font<br>C D<br>Font<br>C D | aing GiaMua<br>1<br>1<br>1<br>1<br>1<br>1<br>Formulas<br>Formulas                                                                                                    | TonTorIT           0           0           0           0           0           0           0           0           0           0           0           0           0           0           0           0           0           0           0           0           0           0           0           0           0           0           0           0           0           0           0           0           0           0           0           0           0           0           0           0           0           0           0           0           0           0           0           0           0           0           0           0           0<                                                                                                    | G<br>G<br>G<br>C<br>C<br>C<br>C<br>C<br>C<br>C<br>C<br>C<br>C<br>C<br>C<br>C                                                                                                    | H<br>t Excel<br>v Develor<br>Format<br>Cell Sty<br>Cell Sty<br>H<br>H<br>t Excel<br>v<br>Develor<br>t Excel<br>v<br>Develor<br>t Excel<br>t Excel                                                                                                    | I<br>opper<br>tional Formatt<br>a s Table ~<br>yles ~<br>Styles<br>I<br>ional Formatt<br>ta s Table ~<br>yles ~                                                                                                    | J<br>()))<br>())<br>())<br>())<br>())<br>())<br>())<br>())<br>())<br>(          | K<br>100% (-)<br>K<br>K<br>100% (-)<br>100% (-)<br>100% (-                                                                                                    | L<br>2 *<br>2 *<br>L                                                                             | U<br>U<br>U<br>U<br>U<br>U<br>U<br>U<br>U<br>U<br>U<br>U<br>U<br>U<br>U<br>U<br>U<br>U<br>U                                                                                                    | M<br>Find &<br>Select Y                                                                                                    |
| 1         MANguye           2         NL201508           3         NL201508           6         7           7         8           9         9           10         H           H         H           Ready         2           11         MalcoalNy           2         1           3         3           4         4           5         6           7         8           9         1           MalcoalNy         2           3         3           4         4           5         6           7         8           9         10           H         H           Ready         1           Ready         1           MalcoalNy         2           10         H           H         H           Pate         2           9         1           10         H           11         H           12         1           13         3           14         <                                                                                                    | Tenhguye<br>K Heo con<br>hucDon / DP<br>te Insert<br>Calibri<br>B I II<br>A Uit<br>A Bia nuróc n<br>hucDon / DP<br>c Insert<br>Calibri<br>B I II<br>Calibri<br>B I II<br>Calibri<br>Calibri                                                                                                    | MaDVT MaLoa<br>1<br>1<br>1<br>1<br>MTD NguyenLie<br>Page Layout<br>✓ 11 ~ A<br>Tont<br>C D<br>tuyenLieu<br>agot<br>4TD / NguyenLieu<br>Page Layout<br>✓ 11 ~ A<br>Font<br>Y 11 ~ A<br>Font<br>Y 11 ~ A<br>Font                                                                                                    | Pormulas Pormulas Por | VUT 00<br>DUT 00<br>DUT 00<br>Data<br>Tuccor<br>Ethucdor<br>Ethucdor                                                                                                    | G           0         0           0         0           0         0           0         0           0         0           0         0           0         0           0         0           0         0           0         0           0         0           0         0           0         0           0         0           0         0           0         0           0         0           0         0           0         0           0         0           0         0           0         0           0         0           0         0           0         0           0         0           0         0           0         0           0         0           0         0           0         0           0         0           0         0           0         0           0         0                                                                                                    | H<br>t Excel<br>Develo<br>Format<br>Cell Sty<br>H<br>t Excel<br>Pormat<br>Format<br>Format<br>Cell Sty                                                                                                    | I<br>opper<br>tional Formatt<br>as Table ~<br>J<br>I<br>apper<br>onal Formatt<br>as Table ~<br>J<br>is a Table ~<br>J<br>is a Table ~<br>J<br>is a Table ~<br>J                                                                                                    | J<br>ting ~                                                                     | K<br>100%<br>K<br>K<br>K<br>100%<br>Cells<br>100%<br>Cells                                                                                                    | L<br>2 *<br>2 *<br>L                                                                             | Sort & Control of Control of Cont | M<br>Find &<br>Select -<br>Select -<br>Selec |
| I why guys     I why guys     I with a second second                                                                                                    | TentoaiNg<br>A Vit<br>B Z U<br>B Z U<br>Calibri<br>B Z U<br>Calibri<br>B Z U<br>Calibri<br>B Z U<br>Calibri<br>B Z U                                                                                                    | MaDVT Maloa<br>1<br>1<br>1<br>1<br>MTD NguyenLie<br>Page Layout<br>V II V A<br>Font<br>C D<br>UyyenLieu<br>agot<br>4TD NguyenLieu<br>Font<br>C D<br>S NguyenLieu<br>G A NguyenLieu<br>S S NguyenLieu<br>S S S S S S S S S S S S S S S S S S S                                                                                                     | Augunta Augunta Augunt | TonToIT           0           0           0           0           0           0           0           0           0           0           0           0           0           0           0           0           0           0           0           0           0           0           0           0           0           0           0           0           0           0           0           0           0           0           0           0           0           0           0           0           0           0           0           0           0           0           0           0           0           0           0           0           0 </td <td>G<br/>hultar - Microsoft<br/>Review View<br/>General -<br/>\$ - %, -<br/>\$ - %, -</td> <td>H<br/>t Excel<br/>Condit<br/>Format<br/>Condit<br/>Format<br/>H<br/>H<br/>H<br/>t Excel<br/>V<br/>Development<br/>Cell sty<br/>Cell sty</td> <td>I<br/>opper<br/>tional Formatt<br/>as Table ~<br/>yles ~<br/>Styles</td> <td>J<br/>ting •</td> <td>K<br/>1005 )<br/>1005 )<br/>1005 )<br/>1005 )<br/>1005 )<br/>K<br/>K<br/>K<br/>1005 )<br/>Cells<br/>K<br/>K<br/>1005 )<br/>Format -<br/>Cells<br/>K<br/>Cells<br/>Cells</td> <td>L<br/>2<br/>2<br/>2<br/>2<br/>2<br/>2</td> <td>U<br/>Sort &amp;<br/>Editing</td> <td>M<br/>Find &amp;<br/>Select -</td> | G<br>hultar - Microsoft<br>Review View<br>General -<br>\$ - %, -<br>\$ - %, - | H<br>t Excel<br>Condit<br>Format<br>Condit<br>Format<br>H<br>H<br>H<br>t Excel<br>V<br>Development<br>Cell sty<br>Cell sty                                                                                                    | I<br>opper<br>tional Formatt<br>as Table ~<br>yles ~<br>Styles                                                                                                    | J<br>ting •                                                                     | K<br>1005 )<br>1005 )<br>1005 )<br>1005 )<br>1005 )<br>K<br>K<br>K<br>1005 )<br>Cells<br>K<br>K<br>1005 )<br>Format -<br>Cells<br>K<br>Cells<br>Cells | L<br>2<br>2<br>2<br>2<br>2<br>2                                                                  | U<br>Sort &<br>Editing                                                                                                    | M<br>Find &<br>Select -                                                                                                    |
|                                                                                                    | I en Nguye<br>Xi Heo me<br>Xi Heo con<br>Xi Heo con<br>Xi Heo con<br>Xi Heo con<br>E Insert<br>Calibri<br>B I I<br>Heo<br>Xi Heo<br>Xi Heo con<br>E Insert<br>Calibri<br>B I I<br>Heo<br>Xi Vit<br>A Bia nuróc n<br>A Calibri<br>B I I<br>Calibri<br>B I I<br>Xi I<br>A Bia nuróc n<br>A Calibri<br>B I I<br>Xi I<br>Xi A Bia nuróc n<br>A Calibri<br>B I I<br>Xi I<br>Xi A Bia nuróc n<br>A Calibri<br>B I I I<br>Xi I<br>Xi A Bia nuróc n<br>A Calibri<br>B I I I<br>Xi I<br>Xi A Bia nuróc n<br>A Calibri<br>B I I I<br>Xi I<br>Xi A Bia nuróc n<br>A Calibri<br>B I I I<br>Xi I<br>Xi A Bia nuróc n<br>A Calibri<br>B I I I<br>Xi I<br>Xi A Bia nuróc n<br>A Calibri<br>B I I I<br>Xi I<br>Xi A Bia nuróc n<br>A Calibri<br>B I I I<br>Xi I<br>Xi A Bia nuróc n<br>A Calibri<br>B I I I<br>Xi I<br>Xi A Bia nuróc n<br>A Calibri<br>B I I I<br>Xi I<br>Xi A Bia nuróc n<br>A Calibri<br>B I I I<br>Xi I<br>Xi A Bia nuróc n<br>A Calibri<br>B I I I<br>Xi I<br>Xi A Bia nuróc n<br>A Calibri<br>B I I I<br>Xi I<br>Xi A Bia nuróc n<br>A Calibri<br>B I I I<br>Xi I<br>Xi A Bia nuróc n<br>A Calibri<br>B I I I<br>Xi I<br>Xi A Bia nuróc n<br>A Calibri<br>A Calibri                                                                                                    | MaDVT MaLo<br>1<br>1<br>1<br>1<br>MTD NguyenLie<br>Page Layout<br>v 11 v A<br>ront<br>C D<br>got<br>TD √ NguyenLieu<br>Page Layout<br>v 11 v A<br>ront<br>C D<br>ront<br>v 11 v A<br>ront<br>C D<br>ront<br>v 11 v A<br>ront<br>C D<br>ront<br>v 11 v A<br>ront<br>C D<br>ront<br>v 11 v A<br>ront<br>C D<br>ront<br>v 11 v A<br>ront<br>C D<br>ront<br>v 11 v A<br>ront<br>C D<br>ront<br>v 11 v A<br>ront<br>C D<br>ront<br>v 11 v A<br>ront<br>C D<br>ront<br>v 11 v A<br>ront<br>C D<br>ront<br>v 11 v A<br>ront<br>C D<br>ront<br>v 11 v A<br>ront<br>C D<br>ront<br>C D<br>ront<br>v 11 v A<br>ront<br>C D<br>ront<br>C D                                                                                                    | Formulas Formulas For | TonToIT           0           0           0           0           0           0           0           0           0           0           0           0           0           0           0           0           0           0           0           0           0           0           0           0           0           0           0           0           0           0           0           0           0           0           0           0           0           0           0           0           0           0           0           0           0           0           0           0           0           0           0           0           0 </td <td>G           0           0           0           0           0           0           0           0           0           0           0           0           0           0           0           0           0           0           0           0           0           0           0           0           0           0           0           0           0           0           0           0           0           0           0           0           0           0           0           0           0           0           0           0           0           0           0           0           0           0           0           0           0</td> <td>H<br/>t Excel<br/>V Develor<br/>Format<br/>Cell Sty<br/>H<br/>t Excel<br/>V Develor<br/>Format<br/>Format</td> <td>I<br/>Doper<br/>Lional Formatt<br/>tas Table ~<br/>yles ~<br/>Styles<br/>I<br/>I<br/>as Table ~<br/>yles ~<br/>Styles<br/>I<br/>I<br/>Styles<br/>I<br/>I<br/>I<br/>I<br/>I<br/>I<br/>I<br/>I<br/>I<br/>I<br/>I<br/>I<br/>I</td> <td>J<br/>ting ~<br/>J<br/>ting ~</td> <td>K<br/>100% (-)<br/>100% (-)<br/>100% (-)<br/>K<br/>100% (-)<br/>100% (-)</td> <td>L<br/>2 -<br/>2 -<br/>2 -<br/>2 -<br/>2 -<br/>2 -<br/>1</td> <td>Sort &amp; Filter - Editing</td> <td>M<br/>Find &amp;<br/>Select -</td>                                                                                                    | G           0           0           0           0           0           0           0           0           0           0           0           0           0           0           0           0           0           0           0           0           0           0           0           0           0           0           0           0           0           0           0           0           0           0           0           0           0           0           0           0           0           0           0           0           0           0           0           0           0           0           0           0           0                                                                                                    | H<br>t Excel<br>V Develor<br>Format<br>Cell Sty<br>H<br>t Excel<br>V Develor<br>Format<br>Format                                                                                                    | I<br>Doper<br>Lional Formatt<br>tas Table ~<br>yles ~<br>Styles<br>I<br>I<br>as Table ~<br>yles ~<br>Styles<br>I<br>I<br>Styles<br>I<br>I<br>I<br>I<br>I<br>I<br>I<br>I<br>I<br>I<br>I<br>I<br>I                                                                                                    | J<br>ting ~<br>J<br>ting ~                                                      | K<br>100% (-)<br>100% (-)<br>100% (-)<br>K<br>100% (-)<br>100% (-)                                                                                                    | L<br>2 -<br>2 -<br>2 -<br>2 -<br>2 -<br>2 -<br>1                                                 | Sort & Filter - Editing                                                                                                    | M<br>Find &<br>Select -                                                                                                    |
| 1 Malguye<br>2 NL201506<br>3 NL201506<br>5<br>6<br>7<br>8<br>9<br>9<br>10<br>11<br>10<br>11<br>10<br>11<br>10<br>11<br>10<br>10                                                                                                    | Tennguye<br>X Heo me<br>X Heo con<br>X Heo con<br>X Heo con<br>E Insert<br>B I I<br>B I I<br>B I I<br>B I I<br>A Heo<br>S Vit<br>A Bia nước n<br>hucDon / DP<br>B I I<br>B I I<br>Calibri<br>B I I<br>Calibri<br>Calibri<br>B I I<br>Calibri<br>B I I I<br>Calibri<br>B I I I<br>Calibri<br>B I I I<br>Calibri<br>B I I I<br>Calibri<br>B I I I<br>Calibri<br>B I I I<br>Calibri<br>B I I I<br>Calibri<br>B I I I<br>Calibri<br>B I I I<br>Calibri<br>B I I I<br>Calibri<br>B I I I<br>Calibri<br>B I I I<br>Calibri<br>B I I I<br>Calibri<br>B I I I<br>Calibri<br>I<br>Calibri<br>Calibri<br>Calibri<br>Calibri<br>Calibri<br>Calibri<br>Calibri<br>Calibri<br>Cali<br>Calibri | MaDVT Maloa<br>1<br>1<br>1<br>1<br>MaDVT Maloa<br>1<br>Maloa<br>Page Lyout<br>1<br>Maloa<br>Page Lyout<br>1<br>Mal                                                                                                    | Ally GiaMua<br>1<br>1<br>1<br>1<br>1<br>1<br>1<br>1<br>1<br>1<br>1<br>1<br>1                                                                                                    | TonToIT<br>0<br>0<br>0<br>0<br>0<br>0<br>0<br>0<br>0<br>0<br>0<br>0<br>0                                                                                                    | G           0           0           0           0           0           0           0           0           0           0           0           0           0           0           0           0           0           0           0           0           0           0           0           0           0           0           0           0           0           0           0           0           0           0           0           0           0           0           0           0           0           0           0           0           0           0           0           0           0           0           0           0           0                                                                                                    | H<br>t Excel<br>Cell Sty<br>H<br>H<br>t Excel<br>H<br>H                                                                                                    | I<br>opper<br>tional Formatt<br>tas Table ~<br>yles ~<br>Styles<br>I<br>I<br>onal Formatt<br>as Table ~<br>yles ~<br>Styles<br>I<br>I<br>I<br>I<br>I<br>I<br>I<br>I<br>I<br>I<br>I<br>I<br>I                                                                                                    | j<br>iiiiiiiiiiiiiiiiiiiiiiiiiiiiiiiiiiii                                       | K<br>100% (-)<br>K<br>K<br>K<br>K<br>K<br>K<br>K<br>K                                                                                                    | L<br>2<br>2<br>L<br>2<br>2<br>-<br>-<br>-<br>-<br>-<br>-<br>-<br>-<br>-<br>-<br>-<br>-<br>-<br>- | Sort &                                                                                                    | M<br>Find &<br>Select -                                                                                                    |
| I MARGUYE     Z NL201508     NL201508     NL201508     NL201508     NL201508     NL201508     S     S                                                                                                    | Tentvir<br>B<br>B<br>Tentvir<br>Calibri<br>B<br>TentcaiNg<br>Calibri<br>B<br>TentcaiNg<br>Calibri<br>B<br>TentcaiNg<br>Calibri<br>Calibri<br>B<br>TentcaiNg<br>Calibri<br>Calibri<br>Ca                                                                                                    | MaDVT Maloa<br>1<br>1<br>1<br>1<br>Mathematical<br>Mathematical<br>Mathematical<br>Mathematical<br>Page Layout<br>V 11 V A<br>Font<br>C D<br>Page Layout<br>V 11 V A<br>Page Layout<br>V 11 V A<br>V 11 V A<br>V 11 V A<br>V 1                                                                                                    | Allyng GlaMua<br>1<br>1<br>1<br>1<br>1<br>1<br>1<br>1<br>1<br>1<br>1<br>1<br>1                                                                                                    | VUT COUNT                                                                                                    | G           0           0           0           0           0           0           0           0           0           0           0           0           0           0           0           0           0           0           0           0           0           0           0           0           0           0           0           0           0           0           0           0           0           0           0           0           0           0           0           0           0           0           0           0           0           0           0           0           0           0           0           0           0                                                                                                    | H<br>t Excel<br>v Develo<br>Format<br>Contint<br>H<br>t Excel<br>v Develo<br>Format<br>Contint<br>Contin                                                                                                    | I<br>soper<br>tional Formatt<br>tas Table ~<br>yles ~<br>Styles<br>I<br>I<br>soper<br>tas Table ~<br>yles ~<br>Styles<br>I<br>I<br>I<br>I<br>I<br>I<br>I<br>I<br>I<br>I<br>I<br>I<br>I                                                                                                    | J<br>ting ~                                                                     | K<br>100% (-)<br>100% (-)<br>100% (-)<br>K<br>K<br>100% (-)<br>100% (-)<br>100% (-                                                                                                    | L<br>2 *<br>2 *<br>L<br>2 *                                                                      | Sort &                                                                                                    | M<br>Find &<br>Select -<br>Find &<br>Select -<br>Find &<br>M                                                                                                    |
| 1         MANguye           2         NL201508           3         NL201508           6         7           7         8           9         10           MAL201508         7           Ready         2           1         MAL201508           6         7           7         8           9         9           10         Hom           2         1           3         22           4         4           5         6           7         8           9         9           1         MalboalN           2         1           3         2           4         4           5         6           7         8           9         1           1         MalboalN           1         1           1         1           1         1           1         1           1         1           1         1           1         1           2         2                                                                                                    | Tenhyguye<br>St Heo con<br>St Heo con<br>At Heo con<br>At Heo                                                                                                    | MaDVT     MaLoa       1     1       1     1       1     1       1     1       1     1       1     1       1     1       1     1       Page Layout     1       *     1       *     1       *     1       *     1       *     1       *     1       *     1       *     1       *     1       *     1       *     1       *     1       *     1       *     1       *     1       *     1       *     1       *     1       *     1       *     1       *     1       *     1       *     1       *     1       *     1       *     1       *     1       *     1       *     1       *     1       *     1       *     1       *     1       *     1       *     1                                                                                                    | Allyn Cialwa<br>any GiaMua<br>1<br>1<br>1<br>1<br>1<br>Formulas<br>Formulas<br>Formulas<br>Formulas<br>Formulas<br>Formulas<br>Formulas<br>Formulas<br>Formulas                                                                                                    | TonTorT<br>0<br>0<br>0<br>0<br>0<br>0<br>0<br>0<br>0<br>0<br>0<br>0<br>0                                                                                                    | G<br>nulax - Microsof<br>Review View<br>General ~<br>\$ ~% ,<br>Number ~<br>G<br>G<br>Review View<br>General ~<br>\$ ~% ,<br>Number ~<br>G<br>G<br>G<br>G<br>G<br>G                                                                                                    | H<br>t Excel<br>Develo<br>Format<br>Cell Sty<br>H<br>t Excel<br>y<br>Develo<br>Cell Sty<br>Cell Sty<br>Cell Sty<br>H                                                                                                    | I opper titional Formatt as Table ~ yies ~ I I opper styles I I I I I I I I I I I I I I I I I I I                                                                                                    | J<br>I<br>I<br>I<br>I<br>I<br>I<br>I<br>I<br>I<br>I<br>I<br>I<br>I              | K<br>100%<br>100%<br>Cells<br>K<br>100%<br>Cells<br>100%<br>Cells<br>K<br>100%<br>Cells<br>K<br>K<br>Cells<br>K<br>K<br>K<br>K<br>K<br>K<br>K<br>K<br>K<br>K<br>K<br>K<br>K                                                                                                    | L<br>2 ·<br>2 ·<br>L                                                                             | Cont & Cont & Co | Find &<br>Select<br>Find &<br>Select<br>Find &<br>Select<br>Find &                                                                                                    |
| I         MANguye           I         MANguye           2         NL201508           5         6           7         8           9                                                                                                    | Tenhguye<br>X Heo me<br>X Heo con<br>X Heo con<br>X Heo co                                                                                                    | MaDVT Malo                                                                                                    | Aling GiaMua<br>1<br>1<br>1<br>1<br>1<br>1<br>1<br>1<br>1<br>1<br>1<br>1<br>1                                                                                                    | TonToIT           0           0           0           0           0           0           0           0           0           0           0           0           0           0           0           0           0           0           0           0           0           0           0           0           0           0           0           0           0           0           0           0           0           0           0           0           0           0           0           0           0           0           0           0           0           0           0           0           0           0           0           0           0 </td <td>G<br/>hutax - Microsof<br/>Review Viec<br/>General ~<br/>S ~ % ,<br/>S ~ % ,<br/>S ~ % ,<br/>Number ~<br/>G<br/>G<br/>G<br/>G<br/>G</td> <td>H<br/>t Excel<br/>Format<br/>Format<br/>Format<br/>Format<br/>H<br/>t Excel<br/>Format<br/>Format<br/>H<br/>H</td> <td>I Deper<br/>Styles - Styles - I - Styles - Styles -</td> <td>J<br/>ting *</td> <td>K<br/>100% (-)<br/>100% (-)<br/>K<br/>K<br/>100% (-)<br/>K<br/>100% (-)<br/>K<br/>Cells<br/>100% (-)<br/>K<br/>Cells<br/>K<br/>K<br/>K<br/>K</td> <td>L<br/>2 *<br/>2 *<br/>L</td> <td>T<br/>Sort &amp;<br/>Filter ~<br/>Editing<br/>Filter ~<br/>Editing</td> <td>M<br/>Find &amp;<br/>Select -</td>                                                                                                    | G<br>hutax - Microsof<br>Review Viec<br>General ~<br>S ~ % ,<br>S ~ % ,<br>S ~ % ,<br>Number ~<br>G<br>G<br>G<br>G<br>G                                                                                                    | H<br>t Excel<br>Format<br>Format<br>Format<br>Format<br>H<br>t Excel<br>Format<br>Format<br>H<br>H                                                                                                    | I Deper<br>Styles - Styles - I - Styles - Styles -                                                                                                    | J<br>ting *                                                                     | K<br>100% (-)<br>100% (-)<br>K<br>K<br>100% (-)<br>K<br>100% (-)<br>K<br>Cells<br>100% (-)<br>K<br>Cells<br>K<br>K<br>K<br>K                                                                                                    | L<br>2 *<br>2 *<br>L                                                                             | T<br>Sort &<br>Filter ~<br>Editing<br>Filter ~<br>Editing                                                                                                    | M<br>Find &<br>Select -                                                                                                    |
| 1         Mayguye           2         NL21058           3         NL20158           5         6           7         8           9                                                                                                    | Tennguye<br>X Heo me<br>X Heo con<br>X Heo con<br>X Heo con<br>E Insert<br>Calibri<br>B I I<br>B TennoalNg<br>TennoalNg<br>X Heo<br>3 Vit<br>4 Bia nước m<br>hucDon / DP<br>E Insert<br>Calibri<br>B I I<br>B I I<br>Calibri<br>B I I<br>Calibri<br>B I I<br>Calibri<br>B I I<br>Calibri<br>B I I<br>Calibri<br>B I I<br>Calibri<br>B I I<br>Calibri<br>B I I<br>Calibri<br>B I Con<br>Calibri<br>B I I<br>Calibri<br>B I Con<br>Calibri<br>B I I<br>Calibri<br>B I Con<br>Calibri<br>B I Con<br>Con<br>Con<br>Con<br>Con<br>Con<br>Con<br>Con<br>Con<br>Con                                                                                                    | MaDVT Malo                                                                                                    | Ally GiaMua<br>1<br>1<br>1<br>1<br>1<br>1<br>1<br>1<br>1<br>1<br>1<br>1<br>1                                                                                                    | TonToIT<br>0<br>0<br>0<br>0<br>0<br>0<br>0<br>0<br>0<br>0<br>0<br>0<br>0                                                                                                    | G           0         0           0         0           0         0           0         0           0         0           0         0           0         0           0         0           0         0           0         0           0         0           0         0           0         0           0         0           0         0           0         0           0         0           0         0           0         0           0         0           0         0           0         0           0         0           0         0           0         0           0         0           0         0           0         0           0         0           0         0           0         0           0         0           0         0           0         0           0         0                                                                                                    | H<br>t Excel<br>Cell sty<br>Cell sty<br>Cell sty<br>H<br>t Excel<br>Develor<br>Excel<br>Develor<br>Cell sty<br>Cell sty<br>Cell st                                                                                                    | I Styles - Styles - S                                                                                                    | J<br>ting ~                                                                     | K<br>I<br>I<br>I<br>I<br>I<br>I<br>I<br>I<br>I<br>I<br>I<br>I<br>I                                                                                                    | L<br>2<br>2<br>2<br>L<br>2<br>2<br>L                                                             | Sort &                                                                                                    | M<br>Find &<br>Select ~                                                                                                    |
| 1         MANguye           2         NL201508           3         NL201508           6         7           7         8           9         9           10         H           Ready         2           11         A           12         A           13         32           4         A1           A         1           Malcoaliny         2           10         H           8         9           10         H           7         8           9         10           1         Malcoaliny           2         13           3         5           6         7           8         9           10         H           I         Malcoaliny           Paste         A           2         1           3         3           3         3           3         3           4         2           3         3           3         3           3 <td< td=""><td>TennVT<br/>0 Giranu<br/>1 Heo con<br/>1 Heo con<br/>1 He</td><td>MaDVT Malo</td><td>Allog GiaMua  I I I I I I I I I I I I I I I I I I</td><td>VUT COUNT</td><td>G<br/>G<br/>G<br/>G<br/>G<br/>G<br/>G<br/>G<br/>G<br/>G<br/>G<br/>G<br/>G<br/>G</td><td>H<br/>t Excel<br/>v Develor<br/>Cell Sty<br/>H<br/>H<br/>H</td><td>I<br/>opper<br/>tional Formatti<br/>as Table ~<br/>yles ~<br/>Styles<br/>I<br/>I<br/>sonal Formatti<br/>as Table ~<br/>yles ~<br/>Styles<br/>I<br/>I<br/>I<br/>I<br/>I<br/>I<br/>I<br/>I<br/>I<br/>I<br/>I<br/>I<br/>I</td><td>J<br/>ting ~</td><td>K<br/>100% (-)<br/>100% (-)<br/>K<br/>K<br/>100% (-)<br/>K<br/>100% (-)<br/>K<br/>K<br/>K<br/>K<br/>K<br/>K</td><td>L<br/>2 *<br/>2 *<br/>L</td><td>Content of the second second sec</td><td>M<br/>Find &amp;<br/>Select v<br/>Find &amp;<br/>Select v</td></td<>                                                                                                    | TennVT<br>0 Giranu<br>1 Heo con<br>1 Heo con<br>1 He                                                                                                    | MaDVT Malo                                                                                                    | Allog GiaMua  I I I I I I I I I I I I I I I I I I                                                                                                    | VUT COUNT                                                                                                    | G<br>G<br>G<br>G<br>G<br>G<br>G<br>G<br>G<br>G<br>G<br>G<br>G<br>G                                                                                                    | H<br>t Excel<br>v Develor<br>Cell Sty<br>H<br>H<br>H                                                                                                    | I<br>opper<br>tional Formatti<br>as Table ~<br>yles ~<br>Styles<br>I<br>I<br>sonal Formatti<br>as Table ~<br>yles ~<br>Styles<br>I<br>I<br>I<br>I<br>I<br>I<br>I<br>I<br>I<br>I<br>I<br>I<br>I                                                                                                    | J<br>ting ~                                                                     | K<br>100% (-)<br>100% (-)<br>K<br>K<br>100% (-)<br>K<br>100% (-)<br>K<br>K<br>K<br>K<br>K<br>K                                                                                                    | L<br>2 *<br>2 *<br>L                                                                             | Content of the second second sec      | M<br>Find &<br>Select v<br>Find &<br>Select v                                                                                                    |
| I         MANguye           I         Nu201508           3         Nu201508           6         7           7         8           9         10           I         Image: Second Second Se                                                                                                    | Tenhyguye<br>St Heo con<br>St Heo con<br>Aucoon / DP<br>TenLoaiNg<br>TenLoaiNg<br>TenLoaiNg<br>TenLoaiNg<br>St Ut<br>B Z II<br>B Z II<br>Calibri<br>B Z II<br>Calibri<br>B Z II<br>Calibri<br>B Z II<br>Calibri<br>B Z II<br>Calibri<br>Calibri<br>B Z II<br>Calibri<br>Calibri                                                                                                    | MaDVT Maloa<br>1<br>1<br>1<br>1<br>MTD NguyenLie<br>Page Layout<br>V 11 V 2 V<br>Font<br>C D<br>uyenLieu<br>Page Layout<br>V 11 V 2 V<br>Page Layout<br>V 11 V 2 V<br>V 11 V 2 V<br>V 11 V 2 V<br>V 11 V 2 V<br>V 11 V 2 V<br>V 11 V 2 V<br>V 11 V 2 V<br>V 11 V 2 V 2 V<br>V 11 V 2 V<br>V 11 V 2 V 2 V 2 V 2 V 2 V 2 V 2 V 2 V 2                                                                                                    | Allyn GiaMua<br>1<br>1<br>1<br>1<br>1<br>1<br>1<br>1<br>1<br>1<br>1<br>1<br>1                                                                                                    | TonTorT<br>0<br>0<br>0<br>0<br>0<br>0<br>0<br>0<br>0<br>0<br>0<br>0<br>0                                                                                                    | G<br>nulax - Microsof<br>Review View<br>General ~<br>\$ ~% ,<br>Number ~<br>G<br>G<br>S ~ % ,<br>Number ~<br>G<br>G<br>G<br>G<br>G                                                                                                    | H<br>t Excel<br>Develo<br>Format<br>Cell Sty<br>H<br>t Excel<br>Pormat<br>Format<br>Cell Sty<br>H                                                                                                    | I opper titional Formatt as Table × yles × styles I I onal Formatt as Table × yles × Styles I I I I I I I I I I I I I I I I I I I                                                                                                    | J<br>ting ~                                                                     | K<br>100%<br>100%<br>Cells<br>K<br>100%<br>Cells<br>100%<br>Cells<br>K<br>Cells<br>K<br>K<br>K<br>K<br>K<br>K<br>K                                                                                                    | L<br>2 · ·<br>2 ·<br>L                                                                           | Editing                                                                                                    | Find & Stelet                                                                                                    |
| I         MANguye           I         MANguye           2         NL201508           5         6           7         8           9                                                                                                    | Tenhguye<br>X Heo me<br>X Heo con<br>X Heo con<br>X Heo con<br>E Insert<br>Calibri<br>B Z II<br>Heo al X<br>Heo con<br>Calibri<br>B Z II<br>Heo al X<br>Heo con<br>Calibri<br>B Z II<br>Calibri<br>B Z II<br>Calibri<br>Calibri<br>B Z II<br>Calibri<br>Calibri<br>B Z II<br>Calibri<br>Calibri<br>Cali                                                                                                    | MaDVT Malo                                                                                                    | Allyn GiaMua<br>1<br>1<br>1<br>1<br>1<br>1<br>1<br>1<br>1<br>1<br>1<br>1<br>1                                                                                                    | TonToIT           0           0           0           0           0           0           0           0           0           0           0           0           0           0           0           0           0           0           0           0           0           0           0           0           0           0           0           0           0           0           0           0           0           0           0           0           0           0           0           0           0           0           0           0           0           0           0           0           0           0           0           0           0 </td <td>G<br/>nxisx - Microsof<br/>Review Viec<br/>General ~<br/>S ~ % ,<br/>S ~ % ,<br/>Number ~<br/>G<br/>G<br/>G<br/>G<br/>G<br/>G<br/>G</td> <td>H<br/>t Excel<br/>Format<br/>Format<br/>Format<br/>Format<br/>Format<br/>H<br/>H<br/>H<br/>H</td> <td>I Poper<br/>Styles - Styles - Sty</td> <td>J<br/>ting *</td> <td>K<br/>100% -<br/>Cells<br/>K<br/>L<br/>L<br/>L<br/>L<br/>L<br/>L<br/>L<br/>L<br/>L<br/>L<br/>L<br/>L<br/>L</td> <td>L<br/>2 *<br/>2 *<br/>L</td> <td>T<br/>C<br/>C<br/>C<br/>C<br/>C<br/>C<br/>C<br/>C<br/>C<br/>C<br/>C<br/>C<br/>C</td> <td>M<br/>Find &amp;<br/>Select v<br/>Find &amp;<br/>Select v<br/>Find &amp;<br/>Select v</td>                                                                                                    | G<br>nxisx - Microsof<br>Review Viec<br>General ~<br>S ~ % ,<br>S ~ % ,<br>Number ~<br>G<br>G<br>G<br>G<br>G<br>G<br>G                                                                                                    | H<br>t Excel<br>Format<br>Format<br>Format<br>Format<br>Format<br>H<br>H<br>H<br>H                                                                                                    | I Poper<br>Styles - Styles - Sty                                                                                                    | J<br>ting *                                                                     | K<br>100% -<br>Cells<br>K<br>L<br>L<br>L<br>L<br>L<br>L<br>L<br>L<br>L<br>L<br>L<br>L<br>L                                                                                                    | L<br>2 *<br>2 *<br>L                                                                             | T<br>C<br>C<br>C<br>C<br>C<br>C<br>C<br>C<br>C<br>C<br>C<br>C<br>C                                                                                                    | M<br>Find &<br>Select v<br>Find &<br>Select v<br>Find &<br>Select v                                                                                                    |
| 1         Mayguye           2         NL201508           3         NL201508           5         6           7         8           9                                                                                                    | Tennguye<br>X Heo me<br>X Heo con<br>X Heo con<br>X Heo con<br>E Insert<br>Calibri<br>B I I<br>S Tennoally<br>A Bia nurác m<br>A Bia nurác m<br>A B                                                                                                    | MaDVT     MaLoc       1     1       1     1       1     1       1     1       1     1       1     1       1     1       Page Layout     1       1     1       1     1       Page Layout     1       1     1       Image: A strain of the strain of the strain                                                                                                    | Formulas Formulas For | VUT (9)                                                                                                    | G           0           0           0           0           0           0           0           0           0           0           0           0           0           0           0           0           0           0           0           0           0           0           0           0           0           0           0           0           0           0           0           0           0           0           0           0           0           0           0           0           0           0           0           0           0           0           0           0           0           0           0           0           0                                                                                                    | H<br>t Excel<br>Format<br>Cell Sty<br>Cell Sty<br>H<br>t Excel<br>H<br>t Excel<br>Cell Sty<br>Cell Sty<br>Cell S                                                                                                    | I  pper tional Formatt as Table ~  istyles I I  pper total Table ~  istyles I I I I I I I I I I I I I I I I I I I                                                                                                    | J<br>ting ~                                                                     | K<br>I<br>I<br>I<br>I<br>I<br>I<br>I<br>I<br>I<br>I<br>I<br>I<br>I                                                                                                    | L<br>2<br>2<br>2<br>-<br>-<br>-<br>-<br>-<br>-<br>-<br>-<br>-<br>-<br>-                          | Sort &                                                                                                    | M<br>Find &<br>Select ~                                                                                                    |

Config → Thiết lập thông tin người dùng để in bill

Chọn Chỉnh sửa trước khi thay đổi, thay đổi những thông tin cần thiết → Lưu

Phần lưu ý ở đây là Pass \*\*\*\* (Pass này được hỏi trong các tác vụ ảnh hưởng trực tiếp đến chương trình) ví dụ: Tạo bàn xóa dữ liệu, Nhập liệu từ file excel, ....

| Công by ng  | hệ thốn<br>ưới dùr        | ig<br>ທີ່ເຫດີ                                   | Transie . | part in     |       | Sec. 1 | arries in     |     |  |  |  |  |  |
|-------------|---------------------------|-------------------------------------------------|-----------|-------------|-------|--------|---------------|-----|--|--|--|--|--|
| Cong ty, ng | uoruur                    | ig cuoi                                         |           |             |       |        |               | _   |  |  |  |  |  |
| Tên Tin l   | nọc Lý l                  | Lê                                              |           |             |       |        |               |     |  |  |  |  |  |
| Ngành ng    | ghiê N                    | gành nghề                                       | kinh do   | banh        |       |        |               |     |  |  |  |  |  |
| Địa chỉ     | 184/30                    | .84/30/7 Âu Dương Lân, Phường 3, Quận 8, Tp.HCM |           |             |       |        |               |     |  |  |  |  |  |
| Điện thoạ   | oai 0987 24 70 72 Mr.Nhơn |                                                 |           |             |       |        |               |     |  |  |  |  |  |
| Website     | http://                   | /lyle.vn                                        |           |             |       |        |               |     |  |  |  |  |  |
| Email       | info@h                    | yle.com.vr                                      | ı         |             |       |        |               |     |  |  |  |  |  |
| Liên in     | 1                         | Khổ giấy                                        | 105       | Left margin | 0     |        | Pass ••••     |     |  |  |  |  |  |
| In bill     | CutePI                    | DF Writer                                       |           |             |       | -      | 🖌 Chọn bi     |     |  |  |  |  |  |
| Inbếp       | CutePI                    | DF Writer                                       |           |             |       | •      | 🖌 Chọn bế     | p   |  |  |  |  |  |
| In khác     | CutePl                    | DF Writer                                       |           |             |       | - VN   | ướng - pha ch | ế   |  |  |  |  |  |
|             |                           |                                                 |           |             |       |        |               |     |  |  |  |  |  |
| Chinl       | n sửa                     |                                                 | H Khi     | ông lưu     | 💾 Lưu |        | 🚽 Th          | oát |  |  |  |  |  |
|             |                           |                                                 |           |             |       |        |               |     |  |  |  |  |  |

Lưu ý mục khổ giấy 58 (Giấy in khổ 58, dành cho máy in bill khổ nhỏ - ví dụ: **Dataprint KP-C7**), 80 (Giấy in khổ 80, dành cho máy in bill khổ lớn 80 có cắt – ví dụ: **Xprinter XP-Q80I**), 105 (Giấy A5, in đứng, dành cho máy in khổ A4 – ví dụ: **HP LaserJet P1006**)

Chọn máy in → Chọn tam giác màu đen sổ xuống các máy in, trường hợp này tao chọn HP LaserJet P1006 → Bấm vào nút chọn bill (máy in bill ở quầy thu ngân)

| Cấu hình hệ thống                                                                                                    | E Cấu hình hệ thống                                       |
|----------------------------------------------------------------------------------------------------|-----------------------------------------------------------|
| Công ty, người dùng cuối                                                                                             | Công ty, người dùng cuối                                  |
| Tên Tin học Lý Lê                                                                                                    | Tên Tin học Lý Lê                                         |
| Ngành nghề Ngành nghề kinh doanh                                                                                     | Ngành nghẽ Ngành nghẽ kinh doanh                          |
| Địa chi 184/30/7 Âu Dương Lân, Phường 3, Quận 8, Tp.HCM                                                              | Địa chi 184/30/7 Âu Dương Lân, Phường 3, Quận 8, Tp.HCM   |
| Điện thoại 0987 24 70 72 Mr.Nhơn                                                                                     | Điện thoại 0987 24 70 72 Mr.Nhơn                          |
| Website http://lyle.vn                                                                                               | Website http://lyle.vn                                    |
| Email info@lyle.com.vn                                                                                               | Email info@lyle.com.vn                                    |
| Liên in 1 Khổ giấy 105 Leftmargin 0 Pass ••••                                                                        | Liên in 1 Khổ giấy 105 Leftmargin 0 Pass ••••             |
| In bill CutePDF Writer                                                                                               | In bill HP LaserJet P1006 HP LaserJet P1006 🔽 ✔ Chon bill |
| In bếp CutePDF Writer XP-80C<br>TSC TTP-244 Plus                                                                     | In bếp CutePDF Writer                                     |
| In khác CutePDF Writer Send To OneNote 2007<br>PRP-085 Printer dớng - pha chế                                        | In khác CutePDF Writer 💽 ✔ Nướng - pha chế                |
| POS-58<br>Microsoft XPS Document Write<br>HP LaserJet P1006 (Copy 1)<br>HP LaserJet P1006<br>GP-80160(No Cut) Series | Chinh sửa 📑 Không lưu 📑 Lưu 📲 Thoát                       |

Kết thúc các lựa chọn chọn Lưu

Tạo bàn + xóa dữ liệu → Thiết lập bàn đầu chỉ 1 lần duy nhất (xóa toàn bộ dữ liệu mua bán, thu chi, xuất nhập tồn, ...)

Mục này nói rõ ở phần hướng dẫn sử dụng, các bạn có thể down về xem http://lyle.vn/huong-dan-ban-hang-v2.pdf

Hỗ trợ từ xa → Mở Teamviewer để được trợ giúp, khách hàng chỉ cần đọc mục ID & Password để được hỗ trợ

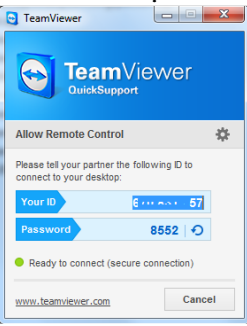

License Key → Thông tin bản quyền người dùng

| 📙 Bản quyền sử dụng | x       |
|---------------------|---------|
|                     |         |
| Tên khách hàng      |         |
| Điện thoại          |         |
| Email               |         |
|                     |         |
|                     | 📲 Thoát |

Xóa toàn bộ dữ liệu → Xóa tất cả đơn hàng mua bán, thu chi, xuất nhập tồn, ... Xóa định lượng → Xóa toàn bộ thông tin định lượng (phải hiểu rõ mới dùng) Xóa dữ liệu bán hàng → Xóa toàn bộ dữ liệu bán hàng (phải hiểu rõ mới dùng) Xóa dữ liệu nhập hàng → Xóa toàn bộ dữ liệu nhập hàng (pPhải hiểu rõ mới dùng)

Thực đơn + Nguyên liệu, trong này gồm các mục chính sau:

Thực đơn (Phần này rất quan trọng và thường được sử dụng nhiều)

|                                                                           |                |                  |         |            | Qu           | ián lý bán hán   | g - [Hàng hòa địo | ch vụj  |                  |         |         |         |
|---------------------------------------------------------------------------|----------------|------------------|---------|------------|--------------|------------------|-------------------|---------|------------------|---------|---------|---------|
| Hệ T                                                                      | Thống Thực đo  | ın + nguyên liệu | Nhập li | ệu từ file | e Excel 🛛 Qu | iản lý hàng nhập | Quản lý bán hàng  | Báo cáo | Thu chi Trợ giúp |         |         | - 8     |
|                                                                           |                | ) 🎂              | -       |            |              |                  |                   |         |                  |         |         |         |
| Thực Danh                                                                 | h muc + Nauvé  | èn Loainguyên    | Đơn vi  |            |              |                  |                   |         |                  |         |         |         |
| đơn KM +                                                                  | In bếp vật liệ | u liệu           | tính    |            |              |                  |                   |         |                  |         |         |         |
| Thực đơn + k                                                              | thuyến N       | lguyên liệu      | Đơn vị  |            |              |                  |                   |         |                  |         |         |         |
| Tìm nhanh bằng phím tất 💿 Danh mục món 🛛 Thức ăn 🕞 📌 Hiến thi tất cả hàng |                |                  |         |            |              |                  |                   |         |                  |         |         |         |
| De e la Ce                                                                | 222(-1-1)      |                  |         |            | Mã bàng      | Tân hàng         |                   | DVT     | Daph mus         | France  | LŐ      | Pa băng |
| ang noa                                                                   | 333(chai)      | 5 D-1            | žee     |            | 1 Ma Hally   | 222(chai)        |                   | Din     | Thức ăn          | 12 000  | 12 000  | 12 000  |
|                                                                           | 12 000         | 12 000           | 12 000  |            | 2            | 333(lon)         |                   | Đĩa     | Thức ăn          | 13,000  | 13,000  | 13,000  |
|                                                                           | Cafe N         | 12,000           | 12,000  |            | 3            | 7un              |                   | Đĩa     | Thức ăn          | 12,000  | 12 000  | 12 000  |
|                                                                           | 12,000         | 12,000           |         | 2          | 4            | ba goi luộc ch   | iấm mắm nhĩ       | Đĩa     | Thức ăn          | 45.000  | 45,000  | 45.000  |
| VT                                                                        | Đĩa 🔽          | 🔲 Tự đặt m       | ã hàng  |            | 5            | bạch tuộc ch     | ên nước mắm       | Đĩa     | Thức ăn          | 85,000  | 85,000  | 85,000  |
| anh mục                                                                   | Thức ăn        |                  | -       |            | 6            | bạch tuộc hấ     | o gừng            | Đĩa     | Thức ăn          | 85,000  | 85,000  | 85,000  |
|                                                                           |                |                  |         |            | 7            | bạch tuộc né     |                   | Đĩa     | Thức ăn          | 95,000  | 95,000  | 95,000  |
| eo me                                                                     |                |                  | 1.00    |            | 8            | bạch tuộc nh     | úng giấm          | Đĩa     | Thức ăn          | 120,000 | 120,000 | 120,000 |
| ieo me                                                                    |                | •                | 1.00    |            | 9            | bạch tuộc nư     | ớng muối ớt       | Đĩa     | Thức ăn          | 85,000  | 85,000  | 85,000  |
| Thêm D                                                                    | )anh sách ngư  | yên liệu         | Tì lệ   |            | 10           | bạch tuộc nư     | ớng sa tế         | Đĩa     | Thức ăn          | 85,000  | 85,000  | 85,000  |
| Xóa                                                                       |                |                  |         |            | 11           | bạch tuộc số     | tương cà          | Đĩa     | Thức ăn          | 85,000  | 85,000  | 85,000  |
|                                                                           |                |                  |         |            | 12           | bạch tuộc xà     | o bơ tỏi          | Đĩa     | Thức ăn          | 85,000  | 85,000  | 85,000  |
|                                                                           |                |                  |         |            | 13           | bạch tuộc xà     | o rau muống       | Đĩa     | Thức ăn          | 85,000  | 85,000  | 85,000  |
|                                                                           |                |                  |         |            |              |                  |                   |         |                  |         |         |         |
| 🕂 Thêm                                                                    | 🗙 Xóa/Hết      | 🥖 Sứa            |         |            | Lưu 🦉        | Không            |                   |         |                  |         |         | 📕 Thoát |
|                                                                           |                |                  |         |            |              |                  |                   |         |                  |         |         |         |

**Thêm 1 món mới chọn** Thêm → Điền Tên món, giá bán từng khu vực → Chọn ĐVT (đơn vị tính) → Danh mục → Lưu

Tìm 1 món để sửa chữa → Chọn Danh mục món hoặc tìm nhanh băng phím tắt. Nguyên tắc của phần tìm kiếm bằng phím tất là gõ những chữ cái đầu của món, ví dụ ta tìm bạch tuộc xào bơ tỏi → Gõ vào btxbt Enter

|               |                             |                                |                         | Quản lý bản hản   | g - [Hàng hóa dịo | ch vụ]  |         |               |                       |       |
|---------------|-----------------------------|--------------------------------|-------------------------|-------------------|-------------------|---------|---------|---------------|-----------------------|-------|
|               | Hệ Thống                    | Thực đơn + nguyên liệu         | Nhập liệu từ file Excel | Quản lý hàng nhập | Quản lý bán hàng  | Báo cáo | Thu chi | Trợ giúp      | -                     | . 8 × |
| Thực          | Danh mục +                  | Nguyên Loại nguyên             | Đơn vị                  |                   |                   |         |         |               |                       |       |
| đơn<br>Thực đ | KM + In bëp<br>Iơn + khuyến | vật liệu liệu<br>. Nguyên liệu | tinh<br>Đơn vị          |                   |                   |         |         |               |                       |       |
| Tìm nh        | anh bằng phín               | n tắt btxbt bạch tuộc xà       | o bơ tỏi                |                   |                   |         | Danh mụ | c món Thức ăn | 💌 🕏 Hiến thị tất cả h | nàng  |
| Hàngh         | óa 333(c                    | hai)                           |                         |                   |                   | la      | Danh    | n mục France  | Lỗ Ba băng            |       |

→ Xong chọn chỉnh sửa (thường thì chỉnh giá hoặc dời qua danh mục món khác Xóa 1 món chọn món cần xóa → Xóa/hết → xác nhận

Định lượng (đây là phần rất rất quan trọng trong việc quản lý kho hàng hóa)

Để định lượng được ta phải đảm bảo các yếu tố sau:

1. Món này phải có trong thực đơn (đơn vị tính trong thực đơn có thể khác trong nguyên liệu), ví dụ thực đơn tính **đĩa** nguyên liệu tính **kg** 

2. Món này phải có trong Nguyên vật liệu

3. Nhập kho

Để đơn giản hóa ta sẽ định lượng tỉ lệ 1:1, có nghĩa bán 1 trừ 1, trong trường hợp này ta định lượng 333(lon) **Bước 1**: ta vào phần Nguyên vật liệu → Chọn mục bia nước ngọt → ở đây chưa có gì.

Tiếp theo:

#### Thêm, tên hàng: 333(lon), đơn vị tính: Lon, Loại: Bia nước ngọt → Lưu

|                                                                           | Quán lý bán hàng - [Nguyên liệu]                         |                             |                               |                                    | Quản lý b                       | aán hàng - [Nguyên liệu]      | and the second second sec | - 0 <b>- X</b> -          |
|---------------------------------------------------------------------------|----------------------------------------------------------|-----------------------------|-------------------------------|------------------------------------|---------------------------------|-------------------------------|----------------------------------------------------------------------------------------------------|---------------------------|
| Hệ Thống Thực đơn + nguyên liệu Nhập liệu từ file                         | Excel Quân lý hàng nhập Quân lý bản hàng Bảo cáo Thu chi | Ττσ giúp _ 🖉 🗙              | Hệ Thi                        | ing Thực đơn + nguyên liệu Nhập li | ệu từ file Excel Quân lý hàng n | nhập Quân lý bán hàng Báo cáo | Thu chi Trợ giúp                                                                                                    | _ 8 ×                     |
| 🛲 🦛 📿 🏜 🚜 —                                                               |                                                          |                             | <b>—</b> <i>§</i>             | s 🖉 🍟 🔥                            |                                 |                               |                                                                                                    |                           |
| Thực Danh mục + Nguyên Loại nguyên Đơn vị                                 |                                                          |                             | Thực Danh n                   | iục + Nguyên Loainguyên Đơn vị     |                                 |                               |                                                                                                    |                           |
| don KM + In bep vatligu ligu tinh<br>Thực đơn + khuyến Nouvên liệu Đơn vị |                                                          |                             | don KM + In<br>Thus day + khu | vên Nauvênliêu Đơn vi              |                                 |                               |                                                                                                    |                           |
| ingegennes bonnes                                                         |                                                          |                             |                               | yen Higdyenned Loon in             |                                 |                               |                                                                                                    |                           |
| Mã n.liệu Nguyên liệu                                                     | Loại Bia nước ngọt                                       | C. Tim                      | Mãn.liệu                      | Nguyên liệu                        | Loại                            | Bia nước ngọt                 |                                                                                                    | 💽 🔍 Tim                   |
| Mä bånn NI 20150831062323                                                 | Mã nguyên liêu Tên nguyên liêu                           | Tên ĐVT Loại n. Mêu Giả     | Mā bàng                       | # 20150831062323                   | Mã nguyên liêu                  | Tên nguyên liêu               | Tên ĐVT                                                                                                    | Loại n. liệu Giả          |
| Ténhàng 333(log)                                                          |                                                          |                             | Tên bàng                      | (33/lon)                           | NL20150831062323                | 333(lon)                      | Lon                                                                                                    | Bia nước ngọt             |
| Tên RVT Len v Loai Bialourde onr v                                        |                                                          |                             | Tên RVT                       | on 💌 Loai Ria nước nơc 💌           |                                 |                               |                                                                                                    |                           |
| Giá mua 12,000 Tôn tối thiểu 10                                           |                                                          |                             | Giámua                        | 12.000 Tôn tối thiểu 10            |                                 |                               |                                                                                                    |                           |
|                                                                           |                                                          |                             | - Charling                    |                                    |                                 |                               |                                                                                                    |                           |
|                                                                           | П                                                        | 4                           |                               |                                    | <                               | 1                             |                                                                                                    | ) k                       |
| 🕂 Thêm 🗙 Xóa/H& 🖉 Sứa                                                     | Lutu 🔄 Không                                             | 😴 Tất cả hàng hóa 🛛 📲 Thoát | 💠 Thêm                        | 🗙 Xóa/Hilt 🥜 Sứa                   | Lưu 🔄 Không                     |                               |                                                                                                    | Tất cả hàng hóa 🛛 📲 Thoát |
|                                                                           |                                                          |                             |                               |                                    |                                 |                               |                                                                                                    |                           |
|                                                                           |                                                          |                             |                               |                                    |                                 |                               |                                                                                                    |                           |

#### Quay lại thực đơn, chọn 333(lon)

|                                                                                                    |                                                                                                    |                                                                  |                                                                                                    | Qua                      | àn lý bán hàn                                                    | g - (Hàng hóa dịc | h vụ]                        |                                          |                                    | the set of the set of      | 12.00 | and the second             | _ <b>D</b> _ X                                                                                                    | 3 |
|----------------------------------------------------------------------------------------------------|----------------------------------------------------------------------------------------------------|------------------------------------------------------------------|----------------------------------------------------------------------------------------------------|--------------------------|------------------------------------------------------------------|-------------------|------------------------------|------------------------------------------|------------------------------------|----------------------------|-------|----------------------------|----------------------------------------------------------------------------------------------------|---|
| Hệ Hệ                                                                                                    | Thống Thực đơn + nguyên liệu                                                                                                    | Nhập liệu                                                        | u từ file E                                                                                                 | xcel Quả                 | àn lý hàng nhập                                                  | Quản lý bán hàng  | Báo cáo                      | Thu chi                                  | Trợ giúp                           |                            |       |                            | _ 8                                                                                                    | × |
| Tîm nhanh b                                                                                                    | ằng phím tắt                                                                                                    |                                                                  |                                                                                                    |                          |                                                                  |                   |                              | Danh mu                                  | ic món Bia                         |                            | T     | 🕏 Hiến                     | thi tất cả hàng                                                                                                    | T |
|                                                                                                    |                                                                                                    | 10                                                               |                                                                                                    |                          |                                                                  |                   |                              |                                          |                                    |                            |       | - · · · · ·                |                                                                                                    |   |
| Hàng hóa                                                                                                    | 333(lon)                                                                                                    |                                                                  |                                                                                                    | Mã hàng                  | Tên hàng                                                         |                   | ÐVT                          | Dani                                     | n mục                              | France                     | LŐ    |                            | Ba băng                                                                                                    | C |
|                                                                                                    | France Lô Babăn                                                                                                    | 12.000                                                           | 1                                                                                                    |                          | 333(chai)                                                        |                   | Lon                          | Bia                                      |                                    | 12,000                     |       | 12,000                     | 12,000                                                                                                    |   |
|                                                                                                    | Cafe Nhâu                                                                                                    | 13,000                                                           | 2                                                                                                    | -                        | 333(1011)                                                        |                   | LOII                         | Did                                      |                                    | 15,000                     |       | 13,000                     | 13,000                                                                                                    |   |
|                                                                                                    | 13,000 13,000                                                                                                    |                                                                  |                                                                                                    |                          |                                                                  |                   |                              |                                          |                                    |                            |       |                            |                                                                                                    |   |
| ÐVT                                                                                                    | Lon 🚽 🔲 Tự đặt mã há                                                                                                    | àng                                                              |                                                                                                    |                          |                                                                  |                   |                              |                                          |                                    |                            |       |                            |                                                                                                    |   |
| Danh mục                                                                                                    | Bia                                                                                                    | •                                                                |                                                                                                    |                          |                                                                  |                   |                              |                                          |                                    |                            |       |                            |                                                                                                    |   |
| Heo me                                                                                                    | Ti                                                                                                    | i lê %                                                           |                                                                                                    |                          |                                                                  |                   |                              |                                          |                                    |                            |       |                            |                                                                                                    |   |
| Heo me                                                                                                    | • 1                                                                                                    | .00                                                              |                                                                                                    |                          |                                                                  |                   |                              |                                          |                                    |                            |       |                            |                                                                                                    |   |
| Heo mẹ                                                                                                    |                                                                                                    | Tìlê                                                             |                                                                                                    |                          |                                                                  |                   |                              |                                          |                                    |                            |       |                            |                                                                                                    |   |
| Heo con                                                                                                    |                                                                                                    |                                                                  | •                                                                                                    |                          |                                                                  |                   |                              |                                          |                                    |                            |       |                            |                                                                                                    | > |
| 333(lon)                                                                                                    |                                                                                                    |                                                                  |                                                                                                    |                          |                                                                  |                   |                              |                                          |                                    |                            |       |                            |                                                                                                    |   |
| 🕂 Thêm                                                                                                    | 🗙 Xóa/Hết 🧷 Sửa                                                                                                    | l                                                                | Lu                                                                                                    | ńu 🛛 📓                   | Không                                                            |                   |                              |                                          |                                    |                            |       |                            | 📲 Thoát                                                                                                    |   |
|                                                                                                    |                                                                                                    |                                                                  |                                                                                                    |                          |                                                                  |                   |                              |                                          |                                    |                            | _     | _                          | _                                                                                                    |   |
|                                                                                                    | A DATE OF TAXABLE PARTY.                                                                                                    |                                                                  |                                                                                                    | Qua                      | àn lý bán hàn                                                    | g - [Hàng hóa dịc | h vụ]                        |                                          | 1                                  |                            | 1.1   | all so a                   | _ <b>D</b> _ X                                                                                                    |   |
|                                                                                                    |                                                                                                    |                                                                  |                                                                                                    |                          |                                                                  |                   |                              |                                          |                                    |                            |       |                            |                                                                                                    |   |
| Hệ T                                                                                                    | Thống Thực đơn + nguyên liệu                                                                                                    | Nhập liệu                                                        | u từ file Ex                                                                                                | xcel Quả                 | in lý hàng nhập                                                  | Quản lý bán hàng  | Báo cáo                      | Thu chi                                  | Trợ giúp                           |                            |       |                            | _ 8                                                                                                    | × |
| Hệ T                                                                                                    | Thống Thực đơn + nguyên liệu                                                                                                    | Nhập liệu                                                        | u từ file Ex                                                                                                | xcel Quả                 | in lý hàng nhập                                                  | Quản lý bán hàng  | Báo cáo                      | Thu chi                                  | Trợ giúp                           |                            |       | <b>a</b>                   | - 8                                                                                                    | × |
| Hệ <sup>-</sup><br>Tìm nhanh b                                                                                               | Thống Thực đơn + nguyên liệu<br>ằng phím tắt                                                                                                    | Nhập liệu                                                        | u từ file Ex                                                                                                | xcel Quả                 | in lý hàng nhập                                                  | Quản lý bán hàng  | Báo cáo                      | Thu chi<br>Danh mụ                       | Trợ giúp<br>c món <mark>Bia</mark> |                            | •     | 🕏 Hiến                     | _ ₽<br>thị tất cả hàng                                                                                                    | × |
| Tîm nhanh b<br>Hàng hóa                                                                                                    | Thống Thực đơn + nguyên liệu<br>ằng phím tắt<br>333(lon)                                                                                                    | Nhập liệu                                                        | u từ file Ex                                                                                                | xcel Quả<br>Mã hàng      | in lý hàng nhập<br>Tên hàng                                      | Quản lý bán hàng  | Báo cáo<br>ĐVT               | Thu chi<br>Danh mụ<br>Danh               | Trợ giúp<br>c món Bia<br>n mục     | France                     | LŐ    | 🕏 Hiến                     | _ ₽<br>thị tất cả hàng<br>Ba băng                                                                                                    | × |
| Hệ Tìm nhanh b<br>Hàng hóa                                                                                                   | Thống Thực đơn + nguyên liệu<br>ằng phím tắt<br>333(lon)<br>France Lỗ Ba bằn                                                                                                    | Nhập liệu<br>Ig                                                  | u từ file Ex                                                                                                | xcel Quả<br>Mã hàng      | n lý hàng nhập<br>Tên hàng<br>333(chai)                          | Quản lý bán hàng  | Báo cáo<br>ĐVT<br>Lon        | Thu chi<br>Danh mụ<br>Danh<br>Bia        | Trợ giúp<br>c món Bia<br>n mục     | France 12,000              | LÕ    | Hiến<br>12,000             | Lhị tất cả hàng<br>Ba băng<br>12,000                                                                                                    | × |
| Hệ Tìm nhanh b.<br>Hàng hóa                                                                                                  | Thống Thực đơn + nguyên liệu<br>ằng phím tắt<br>333(lon)<br>France Lỗ Ba băn<br>13,000 13,000                                                                                                    | Nhập liệu<br>Ig<br>13,000                                        | u từ file Ex<br>I<br>I<br>I<br>I<br>I<br>I<br>I<br>I                                                        | xcel Quả<br>Mã hàng<br>L | Tên hàng<br>333(lon)                                             | Quản lý bán hàng  | Báo cáo<br>ĐVT<br>Lon<br>Lon | Thu chi<br>Danh mụ<br>Danh<br>Bia<br>Bia | Trợ giúp<br>c món Bia<br>n mục     | France<br>12,000<br>13,000 | LŐ    | Hiến<br>12,000<br>13,000   | L P C C C C C C C C C C C C C C C C C C                                                                                                    | × |
| Tìm nhanh b<br>Hàng hóa                                                                                                    | Thống         Thực đơn + nguyên liệu           ằng phím tất                                                                                                    | Nhập liệu<br>Ig<br>13,000                                        | u từ file Ex<br>I<br>I<br>►<br>2                                                                            | xcel Quả<br>Mã hàng<br>2 | in lý hàng nhập<br>Tên hàng<br>333(chai)<br>333(lon)             | Quản lý bán hàng  | Báo cáo<br>ĐVT<br>Lon<br>Lon | Thu chi<br>Danh mụ<br>Danh<br>Bia<br>Bia | Trợ giúp<br>c món Bia              | France<br>12,000<br>13,000 | LŐ    | 2 Hiến<br>12,000<br>13,000 | _ 🗗                                                                                                    |   |
| Tìm nhanh b<br>Hàng hóa<br>ĐVT                                                                                               | Thức đơn + nguyên liệu           ằng phím tắt           333(lon)           France         Lỗ           13,000         13,000           Cafe         Nhậu           13,000         13,000           Lôn         Tự đặt mã hà | Nhập liệu<br>13,000                                              | u từ file E                                                                                                 | xcel Quả<br>Mã hàng<br>L | in lý hàng nhập<br>Tên hàng<br>333(chai)<br>333(lon)             | Quản lý bán hàng  | Báo cáo<br>ĐVT<br>Lon<br>Lon | Thu chi<br>Danh mụ<br>Danh<br>Bia<br>Bia | Trợ giúp<br>c món Bia<br>n mục     | France<br>12,000<br>13,000 | LŐ    | Hiến<br>12,000<br>13,000   | L HI LÉLCA HÀNG<br>Ba băng<br>12,000<br>13,000                                                                                                    | × |
| ĐVT<br>Danh mục                                                                                                    | Thống         Thực đơn + nguyên liệu           ằng phím tắt                                                                                                    | Nhập liệu<br>Ig<br>13,000                                        | u từ file E                                                                                                 | xcel Quả<br>Mã hàng<br>2 | Tên hàng nhập<br>Tên hàng<br>333(chai)<br>333(lon)               | Quản lý bán hàng  | Bảo cáo<br>ĐVT<br>Lon<br>Lon | Thu chi<br>Danh mụ<br>Danh<br>Bia<br>Bia | Trợ giúp<br>c món Ba               | France<br>12,000<br>13,000 | LÕ    | C Hiến<br>12,000<br>13,000 | _ 🗗                                                                                                    | × |
| Hậ<br>Tìm nhanh b<br>Hàng hóa<br>ĐVT<br>Danh mục                                                                             | Thống Thực đơn + nguyên liệu<br>ang phím tất<br>333(lon)<br>France Lỗ Ba băn<br>13,000 13,000<br>Cafe Nhậu<br>13,000 13,000<br>Lon ♥ □ Tự đặt mã hả<br>Bia<br>Ti                                                            | Nhập liệu<br>ig<br>13,000<br>àng                                 | u từ file E                                                                                                 | xcel Quả<br>Mã hàng<br>2 | in lý hàng nhập<br>Tên hàng<br>333(chai)<br>333(lon)             | Quản lý bán hàng  | Bảo cáo<br>ĐVT<br>Lon<br>Lon | Thu chi<br>Danh mụ<br>Bia<br>Bia         | Trợ giúp<br>c món Bla<br>n mục     | France<br>12,000<br>13,000 | LŐ    | Hiến<br>12,000<br>13,000   | _ 🗗                                                                                                    |   |
| Hàng hóa<br>ĐVT<br>Danh mục<br>333(lon)                                                                                      | Thống Thực đơn + nguyên liệu<br>ang phím tắt<br>333(lơn)<br>France Lỗ Ba băn<br>13,000 13,000<br>Cafe Nhậu<br>13,000 13,000<br>Lon • Tự đặt mã há<br>Bia<br>Tři                                                             | Nhập liệu<br>19<br>13,000<br>àng<br>1 <b>8 %</b><br>.00          | utừ file E                                                                                                  | Xcel Quả<br>Mã hàng<br>L | in lý hàng nhập<br>Tên hàng<br>333(chai)<br>333(lon)             | Quản lý bán hàng  | Bảo cáo<br>ĐVT<br>Lon<br>Lon | Thu chi<br>Danh mụ<br>Bia<br>Bia         | Trợ giúp<br>c món Bia<br>n mục     | France<br>12,000<br>13,000 | LŐ    | C Hiến<br>12,000<br>13,000 | _ P                                                                                                    |   |
| Hậ<br>Tìm nhanh b<br>Hàng hóa<br>ĐVT<br>Danh mục<br><b>333(lon)</b><br>B <b>333(lon)</b>                                     | Thống         Thực đơn + nguyên liệu           ằng phím tắt                                                                                                    | Nhập liệu<br>13,000<br>àng<br>▼<br>i lệ %<br>.00 ▼<br>Ti lậ      | u từ file Ex<br>IIIIIIIIIIIIIIIIIIIIIIIIIIIIIIIIIIII                                                        | xcel Quả<br>Mã hàng<br>2 | in lý hàng nhập<br>Tên hàng<br>333(chai)<br>333(lon)             | Quản lý bán hàng  | ĐVT<br>Lon<br>Lon            | Thu chi<br>Danh mụ<br>Bia<br>Bia         | Trợ giúp<br>c món Ba               | France<br>12,000<br>13,000 | LŐ    | 2,000<br>13,000            | _ P                                                                                                    | × |
| Hậ     Tìm nhanh b     Hàng hóa     ĐVT     Danh mục     333(lon)     Đ33(lon)     Thêm     Cát Dêmn                         | Thống Thực đơn + nguyên liệu<br>ầng phím tất<br>333(lon)<br>France Lỗ Ba bằn<br>13,000 13,000<br>Cafe Nhậu<br>13,000 13,000<br>Lon ♥ ■ Tự đặt mã hi<br>Bla<br>Tỉ<br>♥ 1<br>Danh sách nguyên liệu                            | Nhập liệu<br>g<br>13,000<br>àng<br>▼<br>i lệ %<br>.00 ₹<br>Tì lệ | u từ file Ex<br>I<br>I<br>► 2                                                                               | xcel Quả<br>Mã hàng<br>2 | in lý hàng nhập<br>Tên hàng<br>333(chai)<br>333(lon)             | Quản lý bán hàng  | Báo cáo<br>ĐVT<br>Lon<br>Lon | Thu chi<br>Danh mụ<br>Bia<br>Bia         | Trợ giúp<br>c món Bla<br>n mục     | France<br>12,000<br>13,000 | Lõ    | Hiến<br>12,000<br>13,000   | _ 🗗                                                                                                    | × |
| Hàng hóa<br>ĐVT<br>Danh mục<br>333(lon)<br>B33(lon)<br>Xá (Thêmn                                                             | Thống Thực đơn + nguyên liệu<br>ầng phím tất<br>333(lơn)<br>France Lỗ Ba băn<br>13,000 13,000<br>Cafe Nhậu<br>13,000 13,000<br>Lơn ♥ □ Tự đặt mã hả<br>Bia<br>Tỉ<br>♥ 1<br>Danh sách nguyên liệu<br>guyên liệu              | Nhập liệu<br>13,000<br>àng<br>♥<br>i lệ %<br>.00 ♥<br>Ti lệ      | u từ file Ex<br>IIIIIIIIIIIIIIIIIIIIIIIIIIIIIIIIIIII                                                        | xcel Quả<br>Mã hàng<br>L | in lý hàng nhập<br>Tên hàng<br>333(chai)<br>333(lon)             | Quản lý bán hàng  | Báo cáo<br>ĐVT<br>Lon<br>Lon | Thu chi<br>Danh mụ<br>Bia<br>Bia         | Trợ giúp<br>c món Bia<br>n mục     | France<br>12,000<br>13,000 | LÕ    | Hiến<br>12,000<br>13,000   | _ P                                                                                                    | × |
| Hậ       Tìm nhanh b       Hàng hóa       ĐVT       Danh mục       333(lon)       833(lon)       Thêm       C       Xố Thêmm | Thống Thực đơn + nguyên liệu<br>ầng phím tắt<br>333(lơn)<br>France Lỗ Ba băn<br>13,000 13,000<br>Cafe Nhậu<br>13,000 13,000<br>Lơn ♥ ■ Tự đặt mã hả<br>Bia<br>Tři<br>♥ 1<br>Danh sách nguyên liệu<br>guyên liệu             | Nhập liệu<br>Ig<br>13,000<br>È lê %<br>.00 €<br>Tì lê            | u từ file Ex                                                                                                | Mã hàng                  | in lý hàng nhập<br>Tên hàng<br>333(chai)<br>333(lon)             | Quản lý bán hàng  | ĐVT<br>Lon<br>Lon            | Thu chi<br>Danh mụ<br>Bia<br>Bia         | Trợ giúp<br>c món Ba               | France<br>12,000<br>13,000 | LÔ    | 2,000                      | _ P                                                                                                    | × |
| Hậ<br>Tìm nhanh b<br>Hàng hóa<br>ĐVT<br>Danh mục<br><b>333(lon)</b><br>E33(lon)<br>E33(lon)<br>E33(lon)                      | Thống Thực đơn + nguyên liệu<br>ầng phím tất<br>333(lon)<br>France Lỗ Ba băn<br>13,000 13,000<br>Cafe Nhậu<br>13,000 13,000<br>Lon ♥ ■ Tự đặt mã hi<br>Bia<br>Tỉ<br>♥ 1<br>Danh sách nguyên liệu<br>guyên liệu              | Nhập liệu<br>13,000<br>àng<br>▼<br>i lệ %<br>.00 €<br>Tì lệ      | u từ file Ex<br>I<br>I<br>I<br>I<br>I<br>I<br>I<br>I<br>I<br>I<br>I<br>I<br>I<br>I<br>I<br>I<br>I<br>I<br>I | Mã hàng                  | in lý hàng nhập<br>Tên hàng<br>333(chai)<br>333(lon)             | Quản lý bán hàng  | Báo cáo<br>ĐVT<br>Lon<br>Lon | Thu chi<br>Danh mụ<br>Bia<br>Bia         | Trợ giúp<br>c món Ba<br>n mục      | France<br>12,000<br>13,000 | LŐ    | 2,000                      | _ P                                                                                                    | × |
| Hàng hóa<br>ĐVT<br>Danh mục<br>333(lon)<br>Đ333(lon)<br>Thêm<br>C<br>Xó(Thêmn                                                | Thống Thực đơn + nguyên liệu<br>ầng phím tất<br>333(lơn)<br>France Lỗ Ba băn<br>13,000 13,000<br>Cafe Nhậu<br>13,000 13,000<br>Lơn V Từ đặt mã hả<br>Bia<br>Tỉ<br>Danh sách nguyên liệu<br>Iguyên liệu                      | Nhập liệu<br>g<br>13,000<br>àng<br>▼<br>i lệ %<br>.00 €<br>Tì lệ | u từ file Ex<br>I<br>I<br>I<br>I<br>I<br>I<br>I<br>I<br>I<br>I<br>I<br>I<br>I<br>I<br>I<br>I<br>I<br>I<br>I | xcel Quả<br>Mã hàng<br>2 | in lý hàng nhập<br>Tên hàng<br>333(chai)<br>333(lon)             | Quản lý bán hàng  | Báo cáo<br>ĐVT<br>Lon<br>Lon | Thu chi<br>Danh mụ<br>Bia<br>Bia         | Trợ giúp<br>c món Bla<br>n mục     | France<br>12,000<br>13,000 | LŐ    | Hiến<br>12,000<br>13,000   | _ P                                                                                                    |   |
| Hàng hóa<br>ĐVT<br>Danh mục<br>333(lon)<br>B33(lon)<br>Thêm<br>C<br>Xó( <i>Thêmn</i>                                         | Thống Thực đơn + nguyên liệu<br>ầng phím tất<br>333(lơn)<br>France Lỗ Ba băn<br>13,000 13,000<br>Cafe Nhậu<br>13,000 13,000<br>Lơn ♥ Tự đặt mã hả<br>Bia<br>Trí<br>♥ 1<br>Danh sách nguyên liệu<br>guyên liệu               | Nhập liệu<br>13,000<br>àng<br>v<br>i lệ %<br>.00 v<br>Tì lệ      | Lux file Example 1                                                                                          | xcel Quả<br>Mã hàng<br>2 | in lý hàng nhập<br>Tên hàng<br>333(chai)<br>333(lon)<br>333(lon) | Quản lý bán hàng  | Báo cáo<br>ĐVT<br>Lon<br>Lon | Thu chi<br>Danh mụ<br>Bia<br>Bia         | Trợ giúp<br>c món Ba<br>n mục      | France<br>12,000<br>13,000 | LÔ    | 2,000                      | L Constraints of the second second se |   |

Khi quay lại chọn món này ta sẽ thấy món này đã nằm trong mục nguyên liệu cùng với tỉ lệ

| 0           |             |            |               |         |            |        | Quản lý bán hàr   | ıg - [Hàng hóa dị | ch vụ]  |                  | And the party of | and shall be a |                   | x   |
|-------------|-------------|------------|---------------|---------|------------|--------|-------------------|-------------------|---------|------------------|------------------|----------------|-------------------|-----|
| L Hệ        | Thống 1     | Thực đơn + | ⊦ nguyên liệu | Nhập li | ệu từ file | Excel  | Quản lý hàng nhập | Quản lý bán hàng  | Báo cáo | Thu chi Trợ giúp |                  |                | _ 5               | 9 : |
|             |             | 0          |               | -       |            |        |                   |                   |         |                  |                  |                |                   |     |
| Thực Dan    | nh mục +    | Nguyên     | Loại nguyên   | Đơn vị  |            |        |                   |                   |         |                  |                  |                |                   |     |
| đơn KM-     | + In bếp    | vậtliệu    | liệu          | tính    |            |        |                   |                   |         |                  |                  |                |                   |     |
| nực aơn + I | knuyen      | Ngu        | iyen liệu     | Đơn vị  |            |        |                   |                   |         |                  |                  |                |                   |     |
| îm nhanh b  | aằng phím t | :ắt        |               |         |            |        |                   |                   |         | Danh mục món Bia |                  | 🔽 🛛 🤣 Hiế      | n thị tất cả hàng | g   |
| làng báo    | 222(lon     | >          |               |         |            | Mã hàn | ng Tên hàng       |                   | ÐVT     | Danh muc         | France           | ١ő             | Ra hăng           | -   |
| anynoa      | France      | ,<br>Lỗ    | Bab           | ang     |            | 1      | 333(chai)         |                   | Lon     | Bia              | 12,000           | 12,000         | 12,000            | 0   |
|             | 13          | 3,000      | 13,000        | 13,000  | F          | 2      | 333(lon)          |                   | Lon     | Bia              | 13,000           | 13,000         | 13,000            | D   |
|             | Cafe        | Nhậu       | J (           |         |            |        |                   |                   |         |                  |                  |                |                   |     |
|             | 13          | 3,000      | 13,000        |         |            |        |                   |                   |         |                  |                  |                |                   |     |
| VT          | Lon         | •          | 🔲 Tự đặt mà   | ă hàng  |            |        |                   |                   |         |                  |                  |                |                   |     |
| ann mục     | BId         |            |               |         |            |        |                   |                   |         |                  |                  |                |                   |     |
| 33(lon)     |             |            |               | Ti lệ % |            |        |                   |                   |         |                  |                  |                |                   |     |
| 33(lon)     |             |            | -             | 1.00 🛟  |            |        |                   |                   |         |                  |                  |                |                   |     |
| Thêm [      | Danh sác    | h nguyê    | n liệu        | Tì lệ   |            |        |                   |                   |         |                  |                  |                |                   |     |
| Xóa 3       | 33(lon)     |            |               | 1       |            |        |                   |                   |         |                  |                  |                |                   |     |
|             |             |            |               |         |            |        |                   |                   |         |                  |                  |                |                   |     |
|             |             |            |               |         | 4          |        |                   |                   |         |                  |                  |                |                   |     |
| 🕂 Thêm      | Xóz         | /Hêt       | 🧷 Sứa         |         |            |        | 🔄 Không           |                   |         |                  |                  |                | 🚽 Thoá            | át  |
| a chorn     |             |            |               |         |            |        |                   |                   |         |                  |                  |                |                   | _   |

Tiếp theo ta phải nhập hàng 333(lon), chọn mục Quản lý hàng nhập → Nhập hàng trực tiếp, chọn nhà cung cấp, nếu chưa có nhà cung cấp thì vào mục nhà cung cấp tạo thêm, check công nợ để biết hàng chưa trả tiền, bỏ chọn nếu muốn trả tiền mặt → Chọn danh mục bia nước ngọt → Click chọn 333(lon)

| 333(lon)                          |                                       |                         |                                    | Đơn vị tính          |            | Số lươna                          | Đơn giá                                    | Thành tiền                              |
|-----------------------------------|---------------------------------------|-------------------------|------------------------------------|----------------------|------------|-----------------------------------|--------------------------------------------|-----------------------------------------|
| _                                 | Bia nước ngọt                         |                         |                                    | Lon                  |            | 120 ≑                             | 12,000 ≑                                   | 1,440,000                               |
| Thêm                              | Hàng hóa                              |                         | Tên hàng                           |                      | ÐVT        | Slg                               | Ð. giá                                     | Thành tiên                              |
| Thêm                              | 333(lon)                              |                         |                                    |                      |            |                                   |                                            |                                         |
|                                   |                                       |                         | Quản lự h                          | án hàng - Mhân hàn   | -1         | -                                 |                                            |                                         |
|                                   | The de Alexandre 110 -                | MILES REALIZED Front    | Quan ly L                          | an nang - [Nnap nang | JJ         | a Tana at Ca                      |                                            |                                         |
| Hệ Thông                          | I nực dơn + nguyên liệu               | Nhập liệu từ file Excel | Quan lý nang nhạp                  | Quan ly ban hang Bao | cao inu cr | ni irợgiup                        |                                            | - 6                                     |
| <b>V</b> 88                       | . 🗸                                   |                         |                                    |                      |            |                                   |                                            |                                         |
| hập hàng Nhà cui<br>trực tiếp cấp | ng Danh sách đơn<br>hàng nhập         |                         |                                    |                      |            |                                   |                                            |                                         |
| Nhập                              | hàng                                  |                         |                                    |                      |            |                                   |                                            |                                         |
|                                   |                                       |                         |                                    |                      |            |                                   |                                            |                                         |
| Ngày CT 31/08                     | 8/2015 06:38:30 💌 Nhà c               | ung cấp Test            |                                    |                      |            | ▪ Thêm                            | NCC Công                                   | nợ                                      |
| 222(lon)                          |                                       |                         |                                    | D                    |            | 071                               |                                            | Th 2 h 472                              |
| 333(1011)                         |                                       |                         |                                    | Đơn vị tinh          |            | Soluong                           | Đơn gia                                    | i nann uen                              |
|                                   | Die sulfe nact                        |                         |                                    | Lon                  |            | 1 00                              | <b>^</b>                                   |                                         |
|                                   | Bia nước ngọt                         |                         | -                                  | Lon                  |            | 1.00 🚔                            | ÷                                          |                                         |
| Thêm                              | Bia nước ngọt<br>Hàng hóa             |                         | Tên hàng                           | Lon                  | ĐVT        | 1.00 ÷                            | Đ. giá                                     | Thành tiền                              |
| Thêm                              | Bia nước ngọt<br>Hàng hóa<br>333(lon) |                         | Tên hàng<br>333(lon)               | Lon                  | ÐVT<br>Lon | 1.00                              | €<br>Ð. giá<br>12,000                      | Thành tiền<br>1,440,000                 |
| Thêm                              | Bia nước ngọt<br>Hàng hóa<br>333(lon) |                         | Tên hàng<br>333(lon)               | Lon                  | ÐVT<br>Lon | 1.00 😴                            |                                            | Thành tiền<br>1,440,000                 |
| Thêm                              | Bia nước ngọt<br>Hàng hóa<br>333(lon) |                         | Tên hàng<br>333(lon)               | Lon                  | ÐVT<br>Lon | 1.00 😴                            | <ul> <li>D. giá</li> <li>12,000</li> </ul> | Thành tiền<br>1,440,000                 |
| Thêm<br>Xóa                       | Bia nước ngọt<br>Hàng hóa<br>333(Ion) |                         | Tên hàng<br>333(lon)               | Lon                  | ĐVT<br>Lon | 1.00 🚖<br>Slg<br>120.00           | D. giá<br>12,000                           | Thành tiền<br>1,440,000                 |
| Thêm<br>Xóa                       | Bia nước ngọt<br>Hàng hóa<br>333(Ion) |                         | Tên hàng<br>333(lon)               | Lon                  | ĐVT<br>Lon | 1.00                              | <ul> <li>₽. giá</li> <li>12,000</li> </ul> | Thành tiền<br>1,440,000                 |
| Thêm<br>Xóa                       | Bia nước ngọt<br>Hàng hóa<br>333(lon) |                         | Tên hàng<br>333(lon)<br>Tổng tiền: | Lon                  | ĐVT<br>Lon | 1.00 €<br>Slg<br>120.00<br>1,440, | D. giá<br>12,000                           | Thành tiền<br>1,440,000<br>Lưu đơn hàng |
| Thêm<br>Xóa                       | Bia nước ngọt<br>Hàng hóa<br>333(lon) |                         | Tên hàng<br>333(lon)<br>Tổng tiền: | Lon                  | ĐVT<br>Lon | 1.00 €<br>Slg<br>120.00<br>1,440, | D. giá<br>12,000                           | Thành tiền<br>1,440,000<br>Lưu đơn hàng |
| Thêm<br>Xóa                       | Bia nước ngọt<br>Hàng hóa<br>333(lon) |                         | Tên hàng<br>333(lon)<br>Tổng tiền: | Lon                  | ĐVT<br>Lon | 1.00 €<br>Slg<br>120.00<br>1,440, | D. giá<br>12,000                           | Thành tiền<br>1,440,000<br>Lưu đơn hàng |

| LE Hóa đơn bán hàng |             |     |           |             |     |          |         |               |                     |                    |   |
|---------------------|-------------|-----|-----------|-------------|-----|----------|---------|---------------|---------------------|--------------------|---|
| 🕼 🖪 🕉 📴 K           | • • • 🖓 🛛 🕅 | # - |           |             |     |          |         |               |                     |                    |   |
|                     | Main Report |     |           |             |     |          |         |               |                     |                    |   |
|                     |             |     |           | XUẤT NHẬP   | ΤÔ  | N        |         | Từ n<br>Đến r | gày 31/<br>Igày 31/ | 08/2015<br>08/2015 |   |
|                     |             | STT | Mã hàng   | Tên hàng    | ÐVT | Loại     | Tồn đầu | Nhập          | Xuất                | Tồn cuối           |   |
|                     |             | 1   | NL2015083 | 333(lon)    | Lon | Bia nước | 0       | 120           | 0                   | 120                | - |
| Current Page No.: 1 |             |     | Total     | Page No.: 1 |     |          | Zoom F  | actor: 100    | %                   | _                  |   |

Giờ ta ra ngoài giao diện bán hàng để bán 333(lon).

| 📙 Bán hàng the        | eo bàn          | and the R        | and the sub- | -           |                         |             |                                         |               |               |                      |         | -                                      |                      | - 🗆 🗙                 |
|-----------------------|-----------------|------------------|--------------|-------------|-------------------------|-------------|-----------------------------------------|---------------|---------------|----------------------|---------|----------------------------------------|----------------------|-----------------------|
| 333(lon)              |                 |                  | Slg 1        | 00 🗘 Giá k  | khác                    |             | % P                                     | hụ thu        | 0             | Tiên phụ thu         |         |                                        | 125                  |                       |
| Phím tắt              |                 |                  |              | Bàn         | D2                      |             | % G                                     | iảm           | 0             | Tiên giảm            |         | Cập nhật giá trên món                  |                      |                       |
| Giờ <sub>vào</sub> 06 | :49 31/08       | 06:52 31/0       | 8 - 📜 Cho    | ọn món      | 🚺 Thu tiền              |             | Thêm món<br>mới                         | Chu           | uyến bàn      | Gộp bàn              | Hủy bàn | cập nhật giá trên bill                 |                      | 1.00                  |
| France                | F2              | F3               | <b>6</b> F4  | F5          | F6                      | F7          | 7 <b>F</b> 8                            |               | F9            | F10                  |         | Hàng hóa<br>333(lon)                   | slg<br>20            | T.Tiền<br>260,000     |
| E Ba băng —           | L2              | L3               | L4           | L5          | L6                      |             | , E                                     |               | L9            | L10                  |         |                                        |                      |                       |
| B1                    | B2              | B3               | B4           | B5          | B6                      | B           | 7 B8                                    |               | В9            | B10                  | =       | Tiền giờ: 0h 0'                        |                      | *                     |
| ф а                   | Č <sup>c2</sup> | ۵<br>ه           | C4           | <b>5</b> C5 | 66 C6                   | Ö           | <sup>7</sup> <sup>2</sup> <sup>C8</sup> | Ď             | <sup>C9</sup> | C10                  |         | % giảm 0<br>% p.thu 0                  |                      |                       |
|                       | 1 D C12         | Ö <sup>C13</sup> | C14          | Ö CIS       | 5 D C16                 | ت<br>ک<br>۵ | 17 👸 C18                                | Ď             | C19           | C20                  |         | Tiền p.thu:<br>Phụ thu:<br>Tiền giảm:  | %                    | p.thu 0               |
|                       |                 | D <sup>D3</sup>  | D4           | D5          | D6                      |             | 7 DB D8                                 |               | D9            | D10                  |         | Giảm giá:<br>Tổng tiền: D2<br>Khách lẻ |                      | 260,000<br>260,000    |
| 🚯 Bếp 🥃               | Pha<br>chế 😂 C  | huyển<br>bill    | Ghi chú 💙    | 🗙 Xóa 🛛 🕅   | Chi<br>tiết 🗊 Tổn<br>hợ | p B B       | àn chưa<br>tính tiên                    | Khách<br>hàng | S P           | Phục Công<br>vụ User | ) nợ    | Hỗ trợ<br>từ xa                        | ại + chỉnh<br>sửa HĐ | <b>E</b> Tính<br>tiên |

Hóa đơn in ra:

# Tin học Lý Lê

184/30/7 Âu Dương Lân, Phường 3, Quận 8, Tp.HCM

0987 24 70 72 Mr.Nhơn

## Bàn: D2 Khách lẻ

| Số HĐ: 1                |          | Vào: 31/08/2015 06:49<br>Ra : 31/08/2015 06:53 |                     |  |  |  |  |  |  |
|-------------------------|----------|------------------------------------------------|---------------------|--|--|--|--|--|--|
| Nhân viên: User   Ngày: | 31/8/201 | 5                                              |                     |  |  |  |  |  |  |
| Tên hàng                | Slg Đ    | ơn Giá%C                                       | <sup>ж</sup> T.Tiền |  |  |  |  |  |  |
| 333(lon)                | 20       | 13,000                                         | 260,000             |  |  |  |  |  |  |

Tổng tiền:260,000Tiền giảm (nếu có) -Phụ thu (nếu có) +

260,000

Cảm ơn Quý khách!

Xem lại báo cáo tồn kho:

Khách trả:

| 🕒 Hóa đơn bán hàng  |             |                                                                        |           |                   | _   | _        | _            |      |      |          |   |  |
|---------------------|-------------|------------------------------------------------------------------------|-----------|-------------------|-----|----------|--------------|------|------|----------|---|--|
| 🗗 🖪 🕉 🚼 K           | 4 Þ H       | 9                                                                      | × A A     | •                 |     |          |              |      |      |          |   |  |
|                     | Main Report |                                                                        |           |                   |     |          |              |      |      |          |   |  |
|                     |             | XUẤT NHẬP TỔN         Từ ngày 31/08/2015           Đến ngày 31/08/2015 |           |                   |     |          |              |      |      |          |   |  |
|                     |             | STT                                                                    | Mã hàng   | Tên hàng          | ÐVT | Loại     | Tồn đầu      | Nhập | Xuất | Tồn cuối |   |  |
|                     |             | 1                                                                      | NL2015083 | 333(lon)          | Lon | Bia nước | 0            | 120  | 20   | 100      | + |  |
| Current Page No.: 1 |             |                                                                        |           | Total Page No.: 1 |     | Zooi     | m Factor: 10 | 0%   |      |          |   |  |